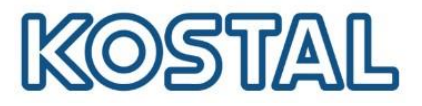

# Guida rapida sistema di accumulo composto da Plenticore BI con batteria BYD Premium HVS/HVM e KOSTAL Smart Energy Meter KSEM

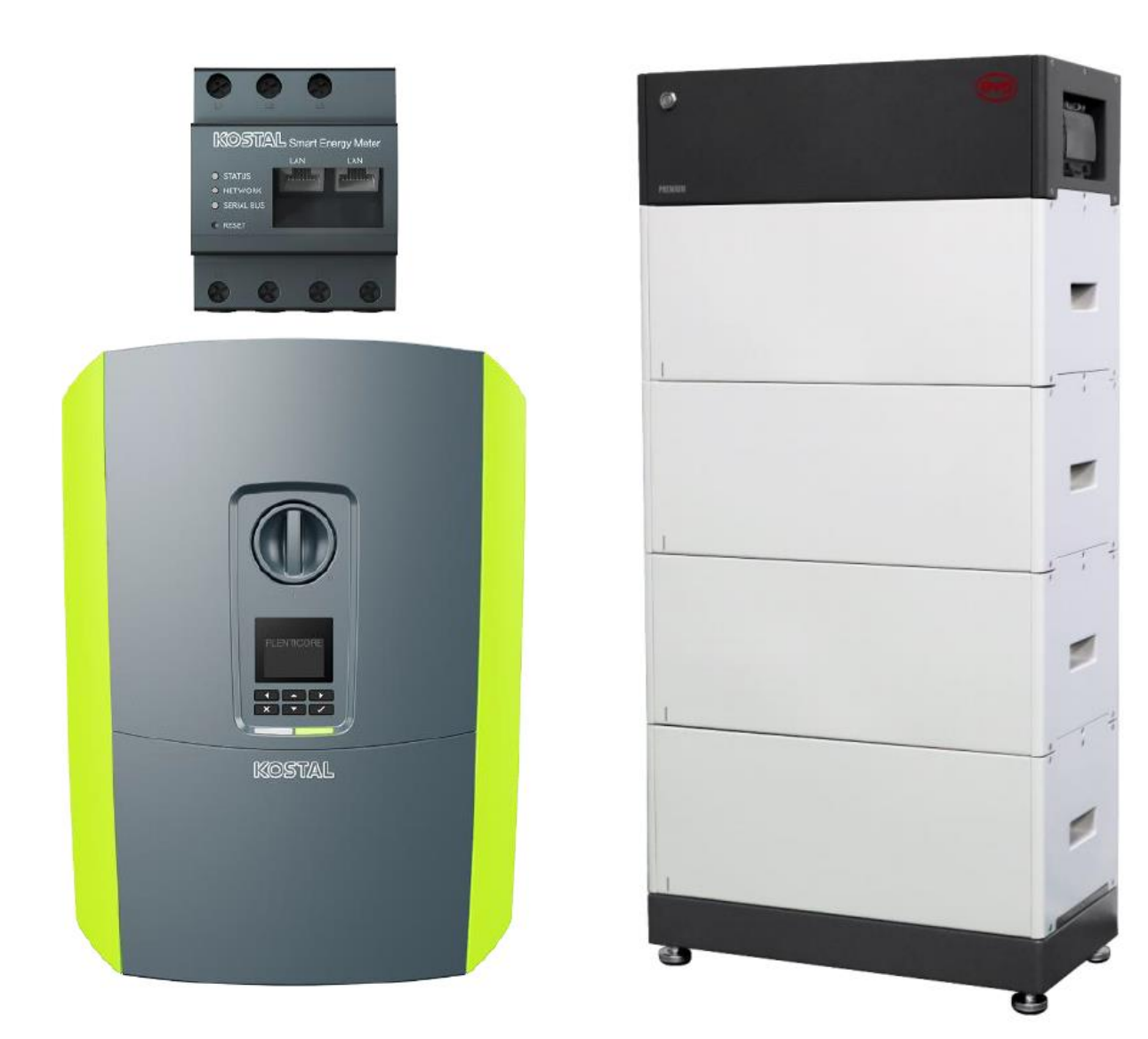

Questa guida non sostituisce i manuali operativi necessari per un corretto assemblaggio ed installazione.

Smart connections.

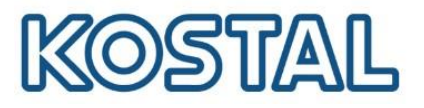

### **Note Legali**

KOSTAL Solar Electric GmbH Hanferstraße 6 79108 Freiburg i. Br. Germany Phone +49 (0)761 477 44 - 100 Fax +49 (0)761 477 44 - 111 www.kostal-solar-electric.com

#### Esclusione di responsabilità

Tutti i nomi utilizzati, i nomi commerciali, i nomi di prodotti o le altre definizioni possono essere protetti legalmente anche senza uno speciale contrassegno (ad es. come marchi). KOSTAL Solar Electric GmbH non si assume nessuna responsabilità per il loro libero utilizzo. Le illustrazioni e i testi sono stati compilati con la mas-sima attenzione. Tuttavia non è possibile escludere la presenza di errori. La redazione è stata eseguita senza garanzia.

#### Parità di trattamento di genere

KOSTAL Solar Electric GmbH è consapevole del significato della lingua in relazione alla parità dei diritti fra donne e uomini e si adopera nel rifletterlo nella presente documentazione. Tuttavia, per garantire una lettura più agevole, siamo stati costretti a rinunciare alle abituali formulazioni di distinzione.

### © 2023 KOSTAL Solar Electric GmbH

Tutti i diritti sono riservati a KOSTAL Solar Electric GmbH, compresi quelli di riproduzione di fotocopie e la memorizzazione su supporti elettronici. L'utilizzo per scopi industriali o la riproduzione dei testi contenuti in questo prodotto, dei modelli mostrati, dei disegni e delle foto non sono ammessi. Sono vietati la riproduzione e il salvataggio totale o parziale del presente manuale o la trasmissione, la riproduzione o la traduzione dello stesso in qualsiasi forma e su qualsiasi supporto senza previo consenso scritto.

#### Valido dalle versioni:

Software (SW): 01.78.0xxxx

Smart connections.

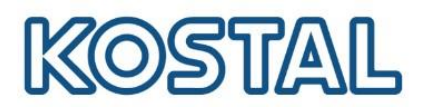

# Sommario

| 1. Intr | oduzione                                                     | 4  |
|---------|--------------------------------------------------------------|----|
| 2. C    | Configurazione del sistema di accumulo                       | 5  |
| 3. Cal  | blaggi                                                       | 6  |
| 3.1.    | Installare il KSEM                                           | 6  |
| 3.2.    | Cablaggi di potenza DC                                       | 7  |
| 3.3.    | Cablaggi di potenza AC                                       | 7  |
| 3.4.    | Cablaggio di comunicazione                                   | 8  |
| 3.4.1.  | Collegamento e connessione via LAN                           | 8  |
| 3.5.    | Cablaggio di comunicazione tra KSEM e Plenticore BI          | 8  |
| 3.6.    | Cablaggio di comunicazione tra Plenticore BI e batteria      | 9  |
| 3.6.1.  | BYD HVS e HVM                                                | 9  |
| 4. Atti | vazione del sistema di accumulo                              | 11 |
| 4.1.    | Attivare batteria                                            | 11 |
| 4.1.1.  | Settare la batteria BYD tramite l'App Be Connect 2.0         | 12 |
| 4.1.2.  | Settare la batteria BYD tramite il programma Be Connect Plus | 14 |
| 4.2.    | Attivare inverter Plenticore BI                              | 17 |
| 4.2.1.  | Messa in servizio inverter tramite display                   | 17 |
| 4.2.2.  | Messa in servizio inverter tramite webserver via LAN         | 21 |
| 4.2.3.  | Procedura guidata di configurazione inziale                  | 25 |
| 4.3.    | Aggiornare firmware Plenticore BI                            |    |
| 5. A    | Attivare monitoraggio e il Portale Solare KSP                |    |
| 6. A    | Aggiornare firmware KSEM                                     | 31 |
| 6.1     | Casi in cui è necessario accedere al webserver del KSEM      |    |
| 7. KO   | STAL Smart Warranty                                          |    |

Smart connections.

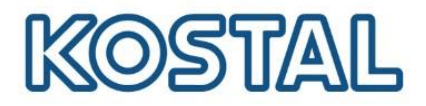

### 1. Introduzione

Prima di andare sul posto, accertarsi che:

- ✓ sul posto sia presente una rete locale per la connessione della macchina (router, switch, dispositivo per connessione internet);
- ✓ la connessione internet sia buona, specialmente in caso di impianti installati in ambienti con scarsa connessione internet. In caso di scarsa connessione, si consiglia di recarsi sul posto con due smartphone, uno per la chiamata e l'altro da utilizzare come hotspot internet;
- abbia con sé un pc Windows ed un cavo di rete LAN per poter effettuare l'aggiornamento del firmware, le impostazioni dell'inverter e l'autotest (effettuabile solo dal webserver della macchina);
- ✓ il suo pc Windows disponga del programma TeamViewer per l'assistenza da remoto;
- ✓ abbia scaricato sul suo pc la versione più recente del firmware per l'inverter Plenticore. Il firmware va caricato una volta fatto l'accesso al webserver della macchina.

Prima di iniziare il commissioning e la messa in servizio del sistema ibrido, accertarsi di:

- Avere il codice PARAKO (codice di servizio). Per ottenere tale codice compilare il modulo di registrazione ed inviarlo alla mail del <u>Service</u>.
- ✔ Avere preso nota del numero serie e la password PWD presenti sull'etichetta del KSEM;
- ✓ Avere scaricato preliminarmente l'app "Be Connect" di BYD per <u>Android</u> o <u>iOS</u>. L'app è il modo più semplice per configurare le batterie BYD.

Nell'area Download del sito KOSTAL sono scaricabili tutte le informazioni sui prodotti KOSTAL.

Smart connections.

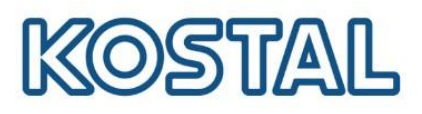

# 2. Configurazione del sistema di accumulo

#### Configurazione di Plenticore BI + batteria BYD + Plenticore PLUS

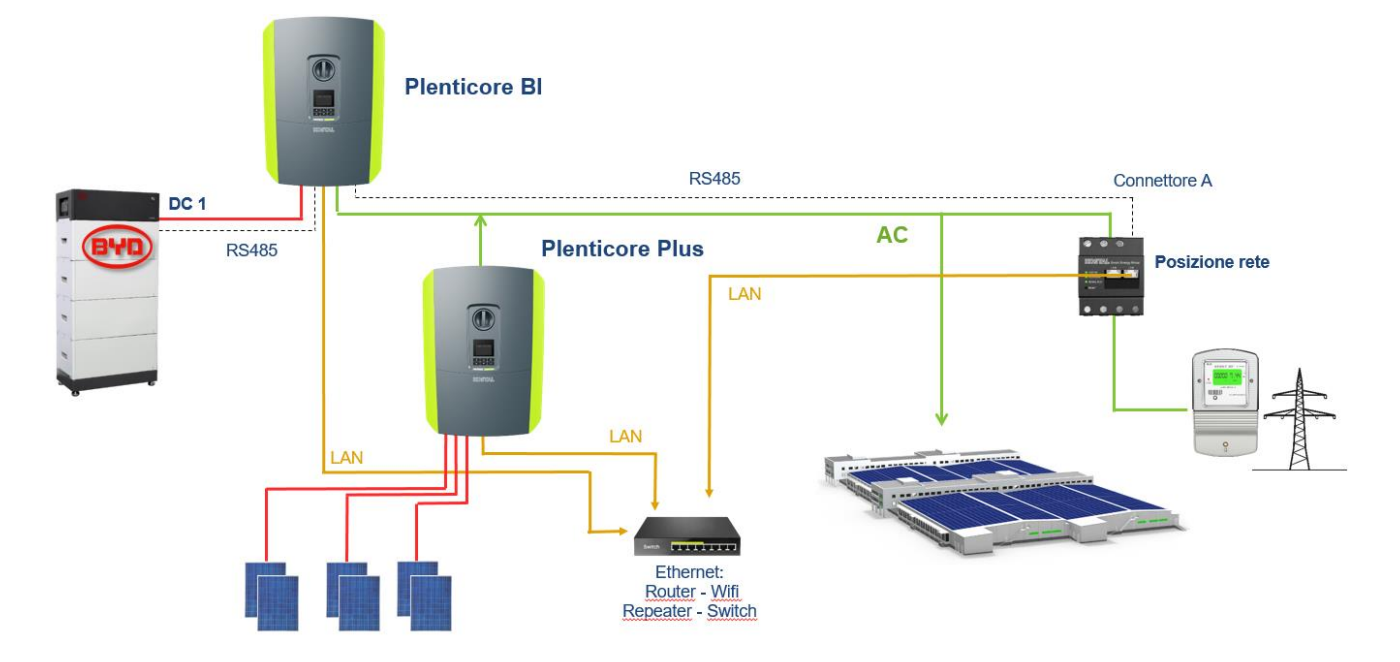

#### Configurazione di Plenticore BI + batteria BYD + PIKO CI

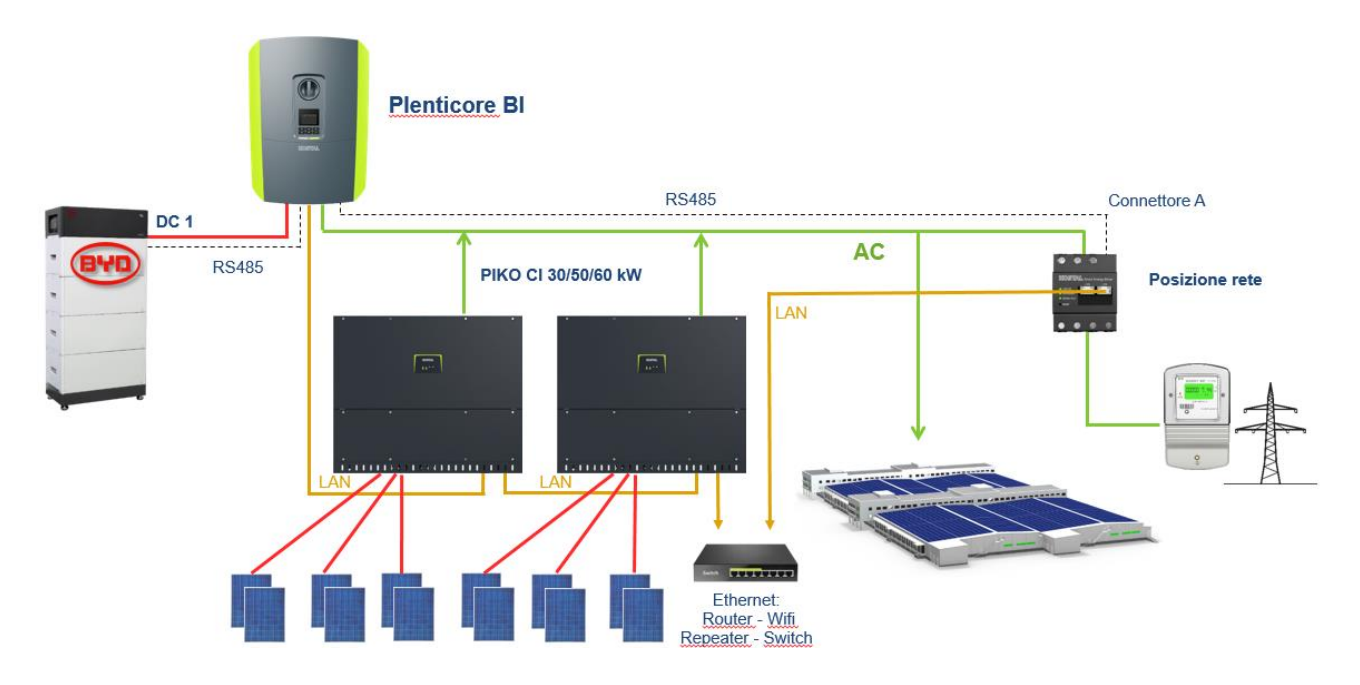

Smart connections.

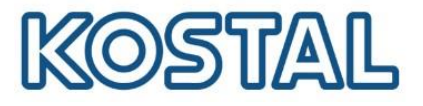

### 3. Cablaggi

Di seguito viene spiegato nel dettaglio come effettuare l'<u>installazione del KSEM</u>, i <u>cablaggi</u> <u>DC e AC</u>, i cablaggi di comunicazione tra KSEM, <u>inverter Plenticore BI</u> e <u>batteria BYD</u> e la <u>messa a terra della batteria BYD</u>.

### 3.1. Installare il KSEM

Riferirsi al manuale di istruzioni del KOSTAL Smart Energy Meter (KSEM) per l'installazione corretta. È importante che il KOSTAL Smart Energy Meter sia installato subito a valle del contatore di scambio con la rete e a monte del parallelo con i carichi, come da figura seguente:

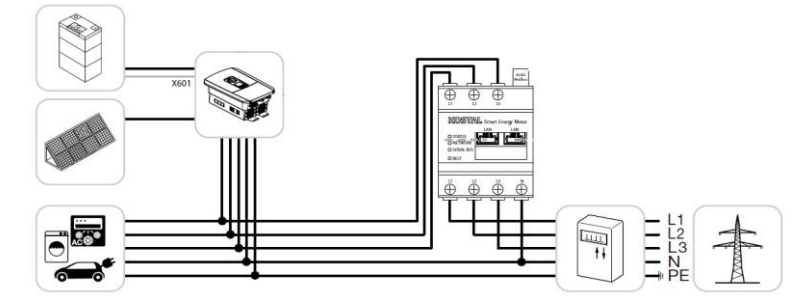

II KSEM è in grado di gestire correnti fino a 63 A.

Oltre tale valore è necessario installare dei trasformatori di corrente (TA), come da figura seguente:

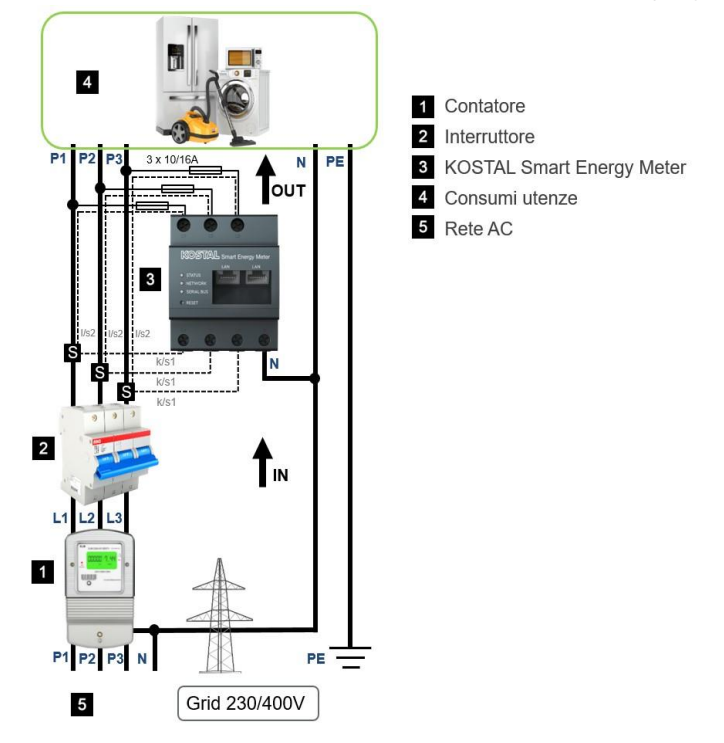

Qualora si utilizzino dei TA, sarà necessario <u>impostare il rapporto di conversione</u> all'interno del KSEM.

Smart connections.

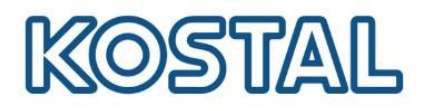

# 3.2. Cablaggi di potenza DC

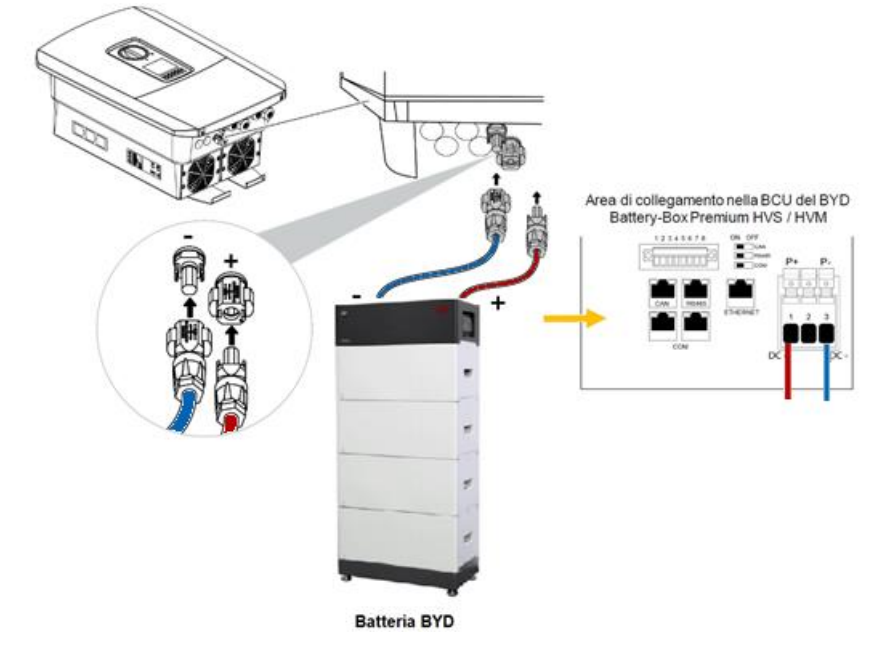

Collegare la batteria BYD all'ingresso DC, come da figura seguente:

# 3.3. Cablaggi di potenza AC

Come da figura seguente, inserire il cavo d'alimentazione AC (2) nell'inverter e sigillare con la guarnizione (3) ed il dado (4). Stringere il dado con la coppia specifica 8 Nm (M25). La morsettiera AC del Plenticore BI (1) richiede sempre il collegamento del conduttore neutro N lato AC per garantire il funzionamento.

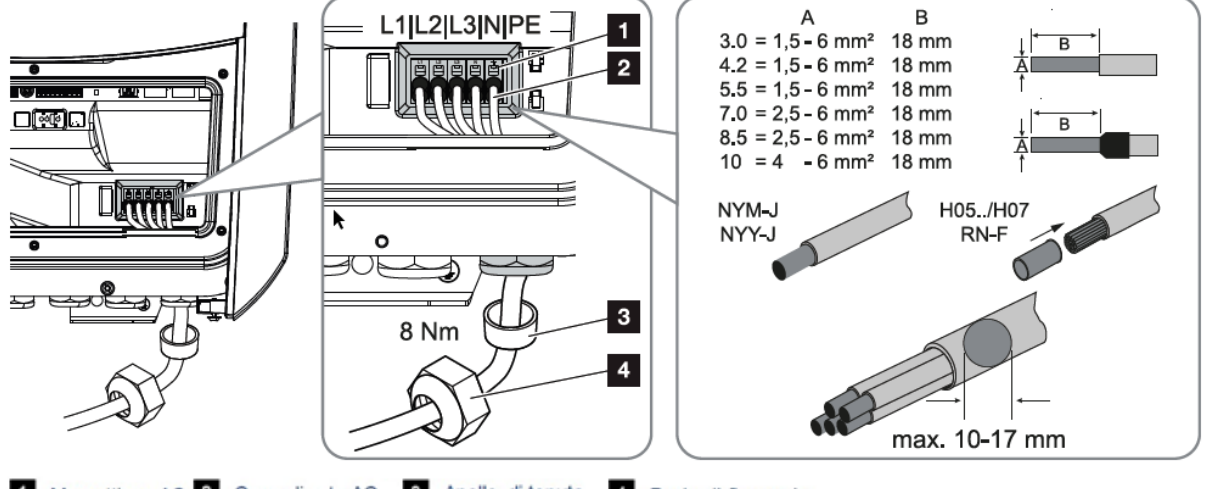

1 Morsettiera AC 2 Cavo di rete AC 3 Anello di tenuta 4 Dado di fissaggio

È possibile utilizzare cavi a filo rigido (tipo NYY-J o NYM-J) senza puntale sulla morsettiera AC. Se si utilizzano cavi a trefoli sottili (tipo H05../H07RN-F) è necessario impiegare appositi puntali. A questo proposito, assicurarsi che la superficie di contatto sia di 18 mm.

Smart connections.

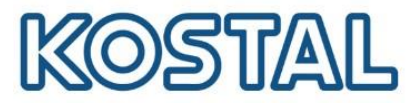

# 3.4. Cablaggio di comunicazione

In questa fase è necessario avere sul posto un computer portatile ed un cavo di rete per connettere l'inverter alla rete LAN esistente oppure collegarlo direttamente ad un PC.

### 3.4.1. Collegamento e connessione via LAN

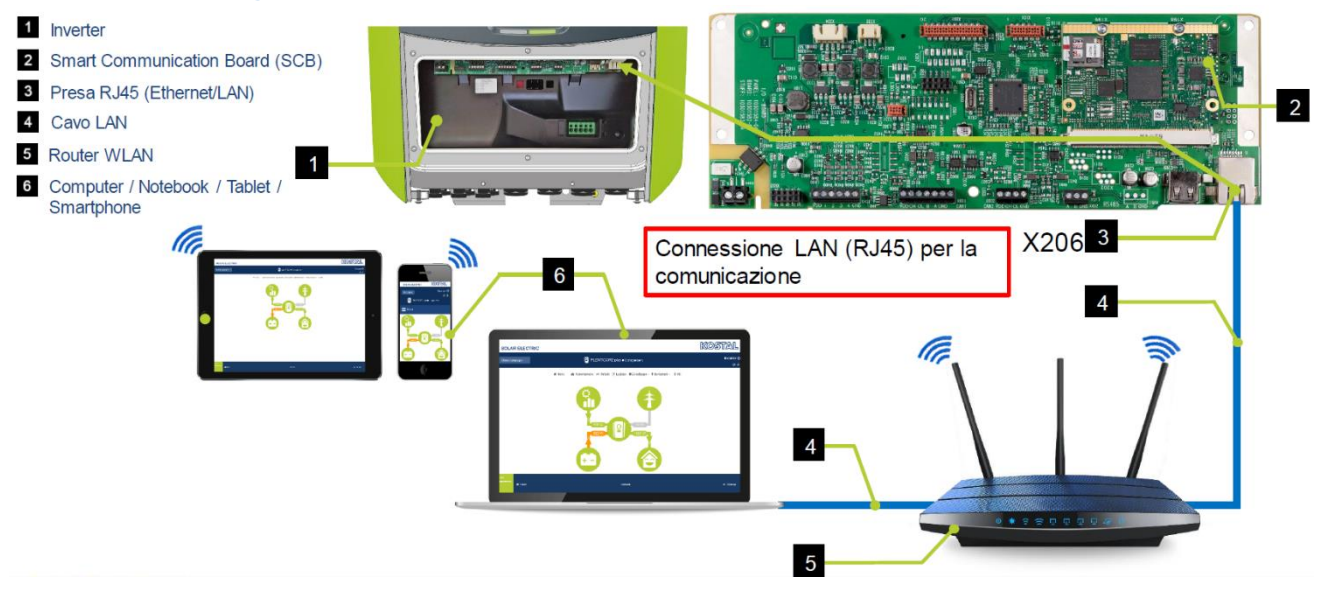

Se il cavo ethernet viene collegato a un router, l'inverter viene integrato nella propria rete e può essere interrogato da tutti i computer o inverter KOSTAL collegati alla stessa rete.

# 3.5. Cablaggio di comunicazione tra KSEM e Plenticore BI

Come da figura seguente, collegare il cavo di comunicazione (cat5e) tra COM1 del Plenticore BI e la porta RS485 (B) del KSEM.

 Sezione 0.34-1.5 mm<sup>2</sup> ABGND (fisso): Sezione 0,34-1,0 mm<sup>2</sup> (flessibile); Lunghezza massima 15 m; • Lunghezza di spelatura Morsettiera contatore di energia (Modbus RTU) 4,5 - 5,5 mm; Scheda di Comunicazione Cavo di comunicazione al contatore di energia • Cat. 5e o superiore. Anello di tenuta 4 Dado di fissaggio

Il cavo di comunicazione deve soddisfare i seguenti requisiti tecnici:

Si consiglia di utilizzare solo cavi singoli e non le coppie.

Smart connections.

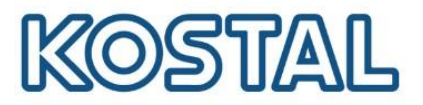

### 3.6. Cablaggio di comunicazione tra Plenticore BI e batteria

#### 3.6.1. BYD HVS e HVM

Come da figura seguente, collegare un cavo di comunicazione dal Plenticore BI (morsettiera X601) alla BCU della batteria.

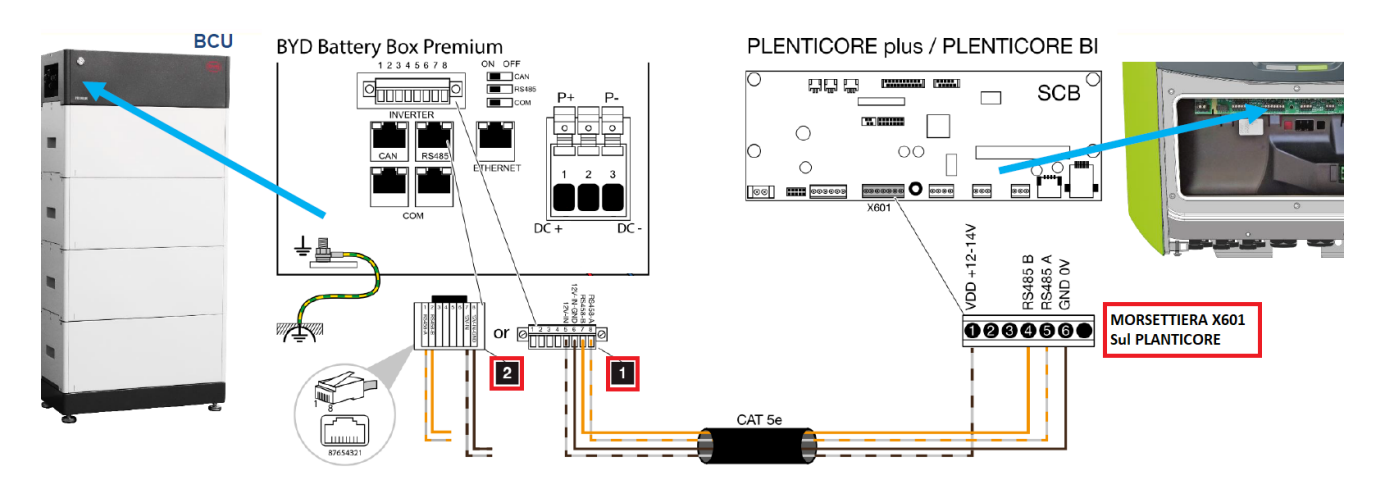

Il collegamento sulla batteria BYD può essere effettuato in due modi diversi:

#### • Soluzione (1): Connessione tramite morsettiera

| BYD Battery-Box Premium (2) | Plenticore BI (X601) | Connessione | Cavo                          |
|-----------------------------|----------------------|-------------|-------------------------------|
| 7                           | 1                    | +12V        |                               |
| 8                           | 6                    | GND         | min. Cat.5e /<br>Twisted pair |
| 1                           | 5                    | RS485 A     | max. Ø 6,8mm /                |
| 2                           | 4                    | RS485 B     | max.15m                       |

#### • Soluzione (2): Connessione tramite connettore RJ45

| BYD Battery-Box Premium (1) | Plenticore BI (X601) | Connessione | Cavo                          |
|-----------------------------|----------------------|-------------|-------------------------------|
| 5                           | 1                    | +12V        |                               |
| 6                           | 6                    | GND         | min. Cat.5e /<br>Twisted pair |
| 8                           | 5                    | RS485 A     | max. Ø 6,8mm /                |
| 7                           | 4                    | RS485 B     | max.15M                       |

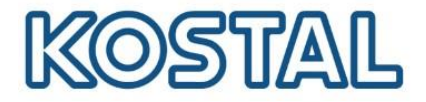

Infine, come da figura seguente, collegare il cavo di **messa a terra della BCU** direttamente alla barra equipotenziale dell'impianto elettrico. Utilizzare un cavo con sezione di almeno 10 mm<sup>2</sup>.

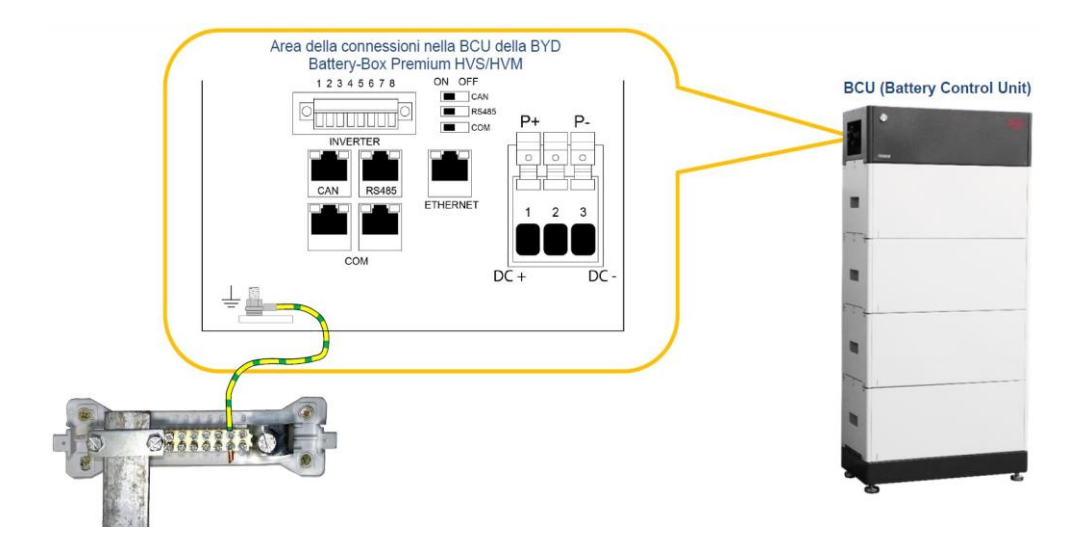

Smart connections.

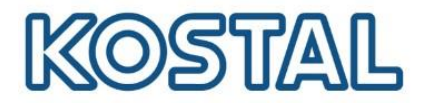

### 4. Attivazione del sistema di accumulo

Una volta installato e cablato tutto l'impianto è possibile procedere con l'attivazione e la configurazione dello stesso.

Il primo componente da attivare è la batteria, a seguire si attiva il Plenticore BI.

### 4.1. Attivare batteria

1. Come da figura seguente, disalimentare la corrente continua sull'inverter e ruotare il sezionatore a bordo del Plenticore BI su OFF.

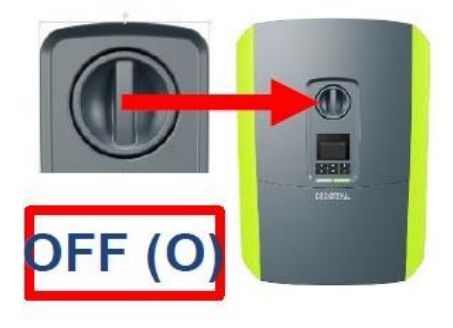

2. Alimentare l'inverter solo sul lato alternata (AC).

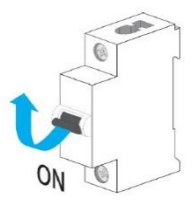

3. Accendere la batteria tramite l'interruttore della BCU o della BPU a seconda del modello.

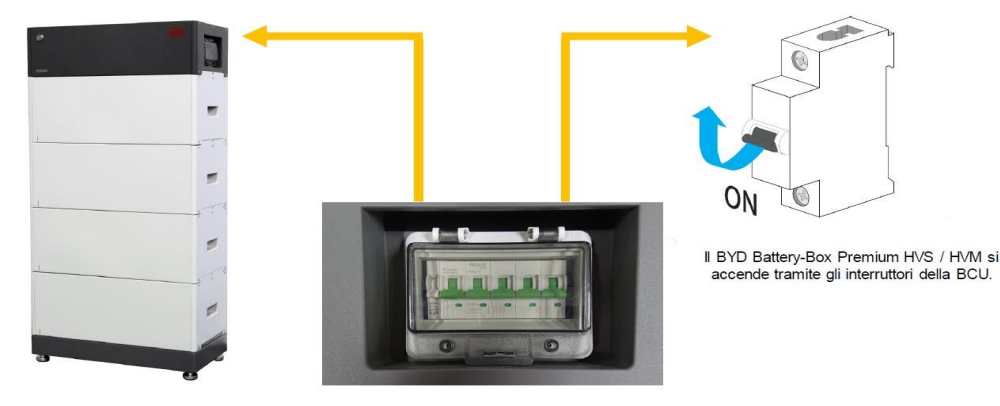

BYD Battery-Box Premium HVS/HVM

Interruttori della BCU

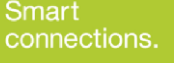

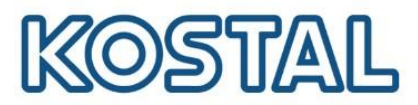

#### 4.1.1. Settare la batteria BYD tramite l'App Be Connect 2.0

Per cominciare scaricare l'applicazione Be Connect 2.0 da App Store o Google Play.

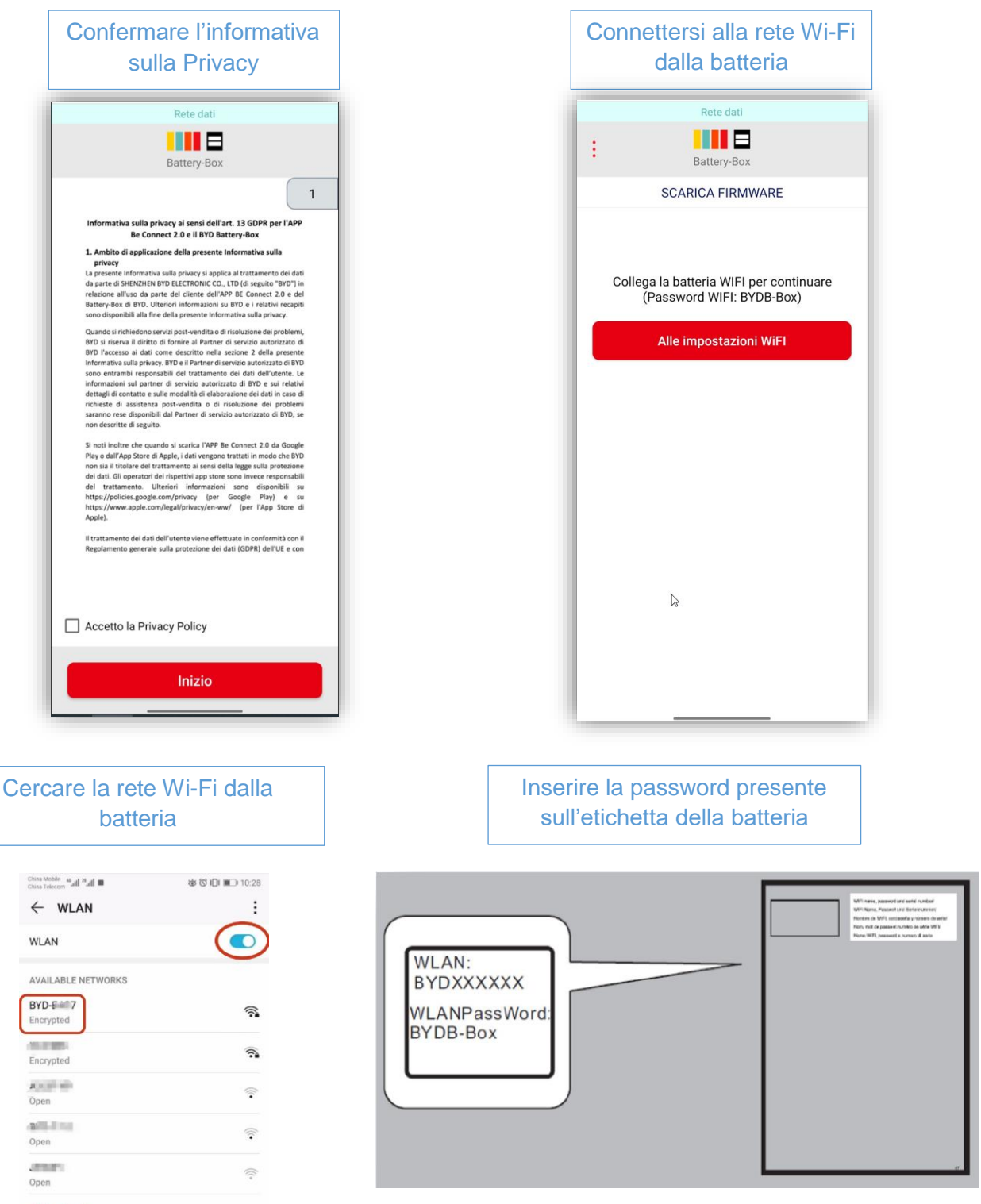

Add network

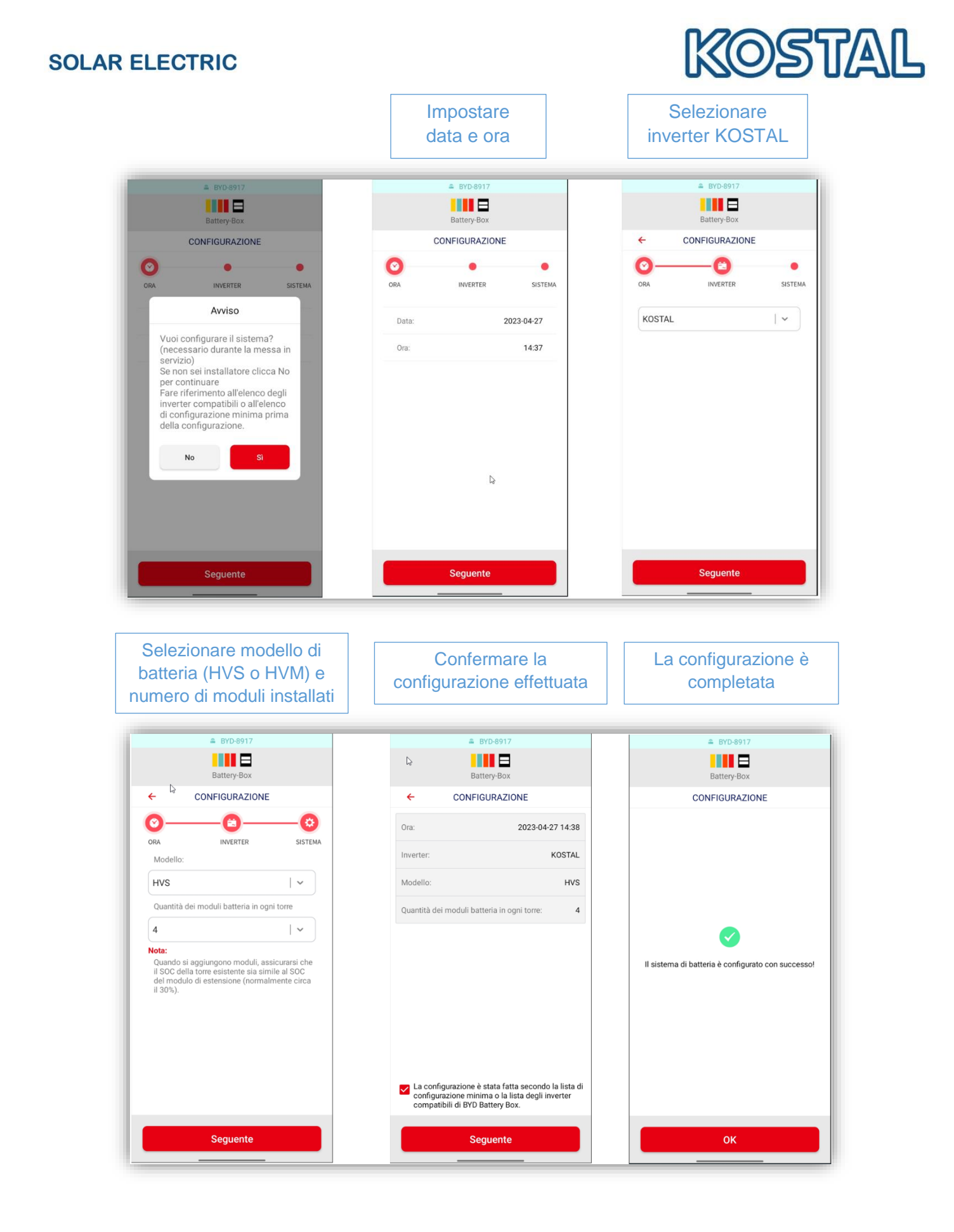

Smart connections.

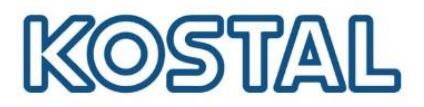

#### 4.1.2. Settare la batteria BYD tramite il programma Be Connect Plus

Questo settaggio è possibile solo tramite WLAN. Il programma Be Connect Plus è scaricabile dal sito di BYD al link <u>https://www.bydbatterybox.com/downloads</u>.

| ← → C ☆ 🏻 bydbatterybox.com/downloads                                                                                                    | 5                     |                       |                   |                                |                             |                     |                    |
|----------------------------------------------------------------------------------------------------|-----------------------|-----------------------|-------------------|--------------------------------|-----------------------------|---------------------|--------------------|
|                                                                                                    |                       | CERTIFICATE           | Conano            | ect Plus-V202R-640a848ad5117 > | Re Connect Plus-V2 0.2R >   | () Q Cerca in Be C  | nnect Plus-V2 0 2R |
| the second second                                                                                                    | e de la p             |                       | 4                 |                                |                             |                     |                    |
| The second second second second second second second second second second second second second second second s                                                                                                    |                       |                       |                   | Nome                           | Ultima modifica             | Тіро                | Dimensione         |
| and the second second se                                                                                                    | DATASHEET             | DATASHEFT             | DATASHEET         | BCP Guide 2022-8-1             | 9 12.03.2023 17:42          | Cartella di file    |                    |
| and the second second second second second second second second second second second second second second second                                                                                                    | UNIASILLI             |                       |                   | 📜 📙 bearer                     | 12.03.2023 17:42            | Cartella di file    |                    |
| a far and a second of the                                                                                                    | TECHNICAL INFORMATION | TECHNICAL INFORMATION | TECHNICAL INFORMA | Data                           | 12.03.2023 17:42            | Cartella di file    |                    |
| and the second second s | SERVICE GUIDELINE     | SERVICE GUIDELINE     | LIMITED WARRANTY  | iconengines                    | 12.03.2023 17:42            | Cartella di file    |                    |
| the second second second second second second second second second second second second second second second s                                                                                                    |                       |                       |                   | imageformats                   | 12.03.2023 17:42            | Cartella di file    |                    |
| A THE A                                                                                                    | OPERATING MANUAL      | OPERATING MANUAL      |                   | platforms                      | 12.03.2023 17:42            | Cartella di file    |                    |
| Start States                                                                                                    | LIMITED WARRANTY      | LIMITED WARRANTY      |                   | * Service Guideline            | 12.03.2023 17:42            | Cartella di file    |                    |
| 6                                                                                                    | QUICK START GUIDE     | QUICK START GUIDE     |                   | styles                         | 12.03.2023 17:42            | Cartella di file    |                    |
|                                                                                                    |                       |                       | 4                 | translations                   | 12.03.2023 17:42            | Cartella di file    |                    |
|                                                                                                    | CERTIFICATE           | CERTIFICATE           |                   | Be Connect Plus-V2.            | <b>0.2</b> 19.08.2022 17:02 | Applicazione        | 1.846 KB           |
| 1 (c) (c) (c) (c) (c) (c) (c) (c) (c) (c)                                                                                                    |                       |                       |                   | Contig                         | 28.06.2021 16:48            | Impostazioni di co. | 1 KB               |
|                                                                                                    | General Product Files | Marketing             | 20 A 10           | D3Dcompiler_47.dll             | 23.11.2020 15:00            | Estensione dell'ap  | 3.386 KB           |
|                                                                                                    |                       | and at the            | 8                 | ibEGL.dll                      | 23.11.2020 15:00            | Estensione dell'ap  | 66 KB              |
|                                                                                                    |                       |                       |                   | libgcc_s_dw2-1.dll             | 23.11.2020 15:00            | Estensione dell'ap  | 114 KB             |
|                                                                                                    |                       |                       |                   | IibGLESv2.dll                  | 23.11.2020 15:00            | Estensione dell'ap  | 7.816 KB           |
|                                                                                                    | APP USE INSTRUCTION   | IMAGES                |                   | libstdc++-6.dll                | 23.11.2020 15:00            | Estensione dell'ap  | 1.521 KB           |
|                                                                                                    | CALCULATOR            |                       | 5 W               | libwinpthread-1.dll            | 23.11.2020 15:00            | Estensione dell'ap. | 46 KB              |
|                                                                                                    | BE CONNECT PLUS       | >                     | 101 (P)           |                                |                             |                     |                    |
| a A                                                                                                    | COMBINER BOX          |                       |                   |                                |                             |                     |                    |
|                                                                                                    |                       |                       | 25                |                                |                             |                     |                    |

• Aprire il programma e accedere come installatore inserendo la Password: BYDB-Box

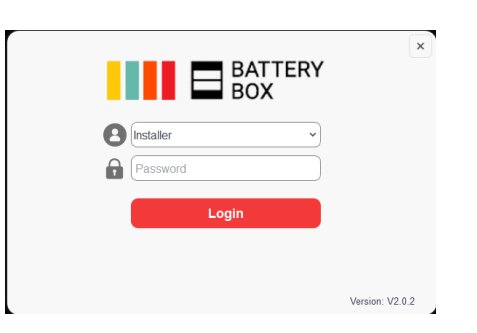

Attivare la WLAN sul computer, selezionare la batteria BYD dall'elenco dei dispositivi nella rete WLAN.

Connettersi al WIFI della batteria e solo dopo cliccare su CONNECT.

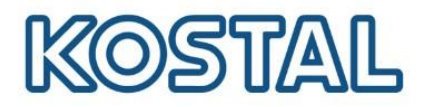

|                            | Information               |              |            |               | 88          | × |
|----------------------------|---------------------------|--------------|------------|---------------|-------------|---|
| Be Connect Plus            |                           | SN:          |            |               |             |   |
| G Home                     | BAT Voltage Output v      | roltage      |            | Battery Type: | Inverter:   |   |
| 😵 Diagnosis                | Current Pow               | er           |            | BMU version   | BMS version |   |
| G Update                   | Max cel voltage Min cel v | voltage      | SoC:       | P/T version   | BMS Qty     |   |
| ∠ Logs                     |                           |              |            | Module Qty    |             |   |
| S, Contact                 | Max cell temp Min cel     | temp         |            |               | Refresh     |   |
| The Battery.               | Configuration             |              | Sy         | stem status:  |             |   |
| Gu <mark>idelin</mark> e E | Battery: Battery type ~   | Phase:       | Single ~   |               |             |   |
| Connect                    | nverter.                  | Application: | Off Grid ~ |               |             |   |
| Version: V2.0.2            | Rty of Parallel:          | ]            | Setup      |               |             |   |

• Cliccare su **REFRESH** una volta connessi.

|                 | _ Information                                 | 8 E X                   |
|-----------------|-----------------------------------------------|-------------------------|
| Be Connect Plus | SN: P030T020Z22112113                         | 40                      |
|                 | BAT Voltage Output voltage                    | Battery Type: Inverter: |
| 🔓 Home          | 0.00V 0.00V                                   | HVS KOSTAL HV           |
| Disenseis       | Current Power                                 | BMU version BMS version |
| - Diagnosis     | W00.0 A0.0                                    | V3.19 V3.26             |
| 🕢 Update        | Max cell voltage Min cell voltage SOC:0%      | P/T version BMS Qty     |
| 0               | 0.00V 0.00V                                   | V0.0 0                  |
| C45 Logs        | Max cell temp Min cell temp                   | Module Ry               |
| Q. Contact      | 0°C 0°C                                       | Refresh                 |
| 1.0             |                                               | 2023-04-11 11:31:10     |
| The Battery.    | Configuration                                 | _ System status:        |
| Service         |                                               | Normal                  |
| Guideline       | Battery: HVS V Phase: Single V                |                         |
| Connect         |                                               |                         |
| ·••· Connect    | Inverter: KOSTAL HV V Application: Off Grid V |                         |
|                 |                                               |                         |
|                 | Nadalas in Sasial                             |                         |
|                 | Setup                                         |                         |
| Version: V2.0.2 |                                               |                         |

• Andare nella sezione Update e scaricare il firmware. Cliccare poi su START

|                      |                                                          | 🙁 🕒 🗙    |
|----------------------|----------------------------------------------------------|----------|
| Be Connect Plus      | Progress 05                                              | Download |
| 分 Home               | Update Firmware<br>BMU: V3.19 → V3.18 BMS: V3.26 → V3.26 |          |
| 😵 Diagnosis          | Progress 0%                                              | Start    |
| 🕢 Update             | Firmware downloading, please wait                        |          |
| ∠⇔ Logs              |                                                          |          |
| S, Contact           |                                                          |          |
| The Battery.         |                                                          |          |
| Service<br>Guideline |                                                          |          |
| 중 Connect            |                                                          |          |
|                      |                                                          |          |
|                      |                                                          |          |
| Version: V2.0.2      |                                                          |          |

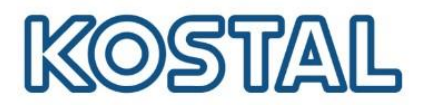

• Configurare la batteria tramite SETUP e cliccare poi su REFRESH.

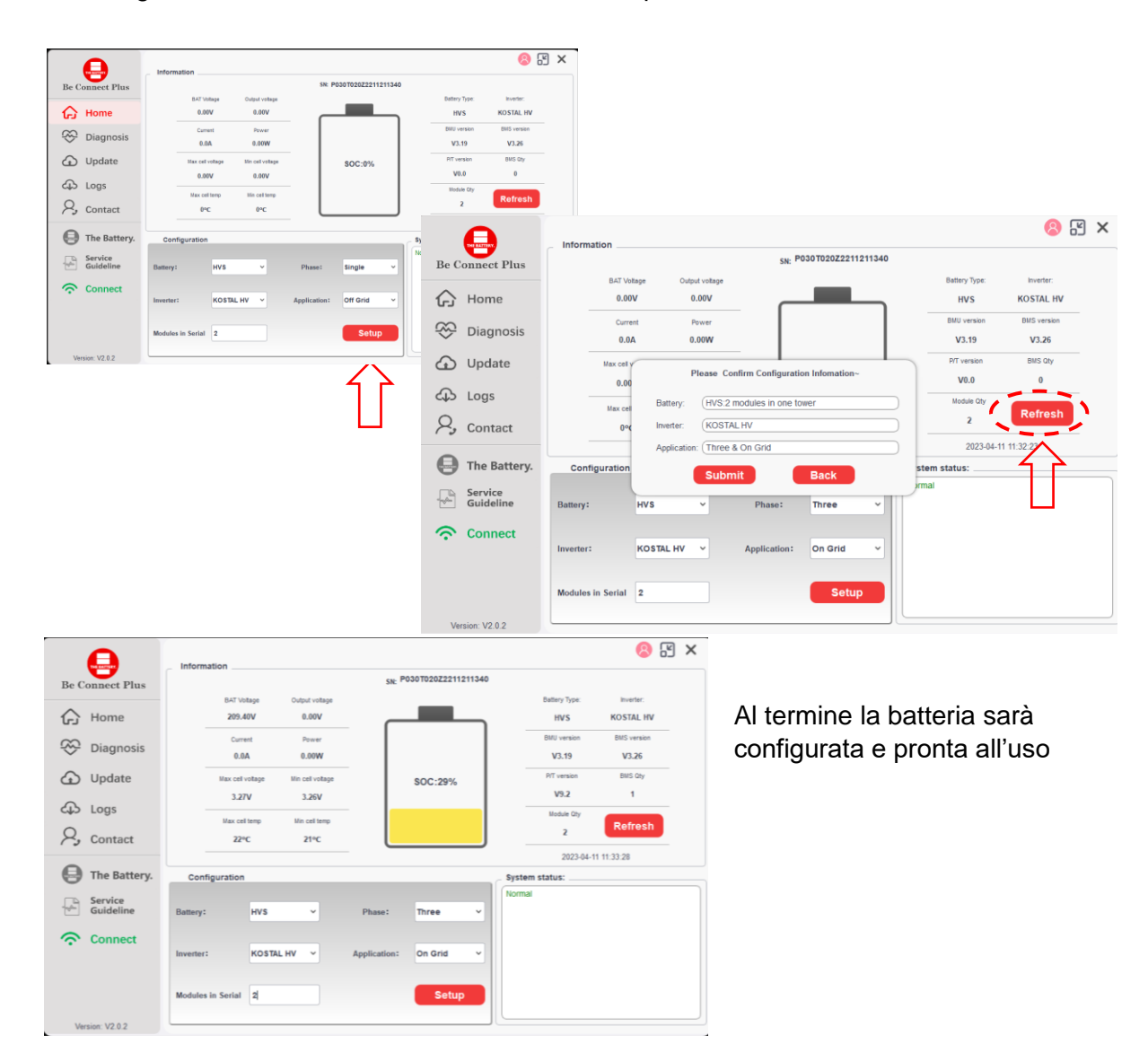

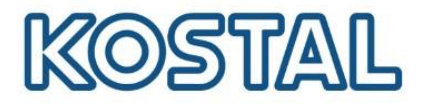

# 4.2. Attivare inverter Plenticore Bl

Con l'inverter alimentato lato AC (se non lo è, alimentarlo), attivare il lato DC sul Plenticore BI ruotando su ON il sezionatore a bordo macchina, come da figura seguente:

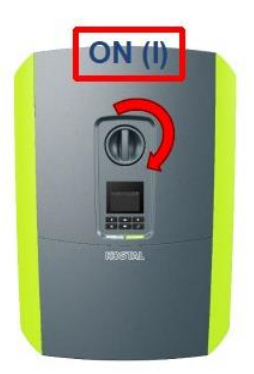

# 4.2.1. Messa in servizio inverter tramite display

Di seguito una breve descrizione del suo funzionamento.

1. Display di controllo Plenticore BI:

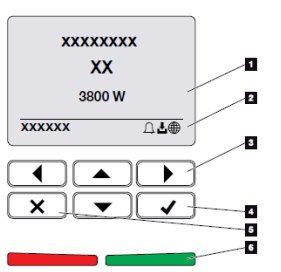

1) Display

2) Area di visualizzazione con informazioni e stato dell'inverter

3) Tasto freccia per navigare nei menu

4) Tasto "ENTER" (per conferma)

5) Tasto "CANCELLA" (per cancellare) o per uscire dal menù

6) LED di stato "Guasto" (rosso), "Avviso" (rosso lampeggiante), "Immissione in rete" (verde), "Immissione in rete limitata" (verde lampeggiante)

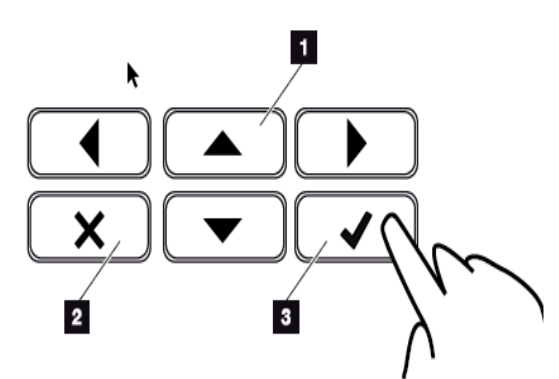

1)**SU/GIÙ/SINISTRA/DESTRA**: con ▲ ▼ ◀ ► vengono selezionati caratteri alfanumerici, pulsanti, funzioni e campi di immissione

2)**CANCELLA/Annulla**: con **X** si annulla la selezione, l'inserimento o il valore, si interrompe un inserimento o si salta su un menu una volta che l'inserimento è stato confermato.

3)**ENTER/Conferma**: con ✓ si attiva l'elemento del menù selezionato o si conferma l'immissione. Facendo clic nella casella di inserimento ✓ si salva il valore digitato.

Smart connections.

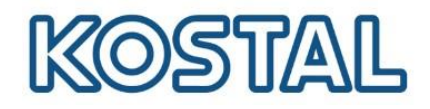

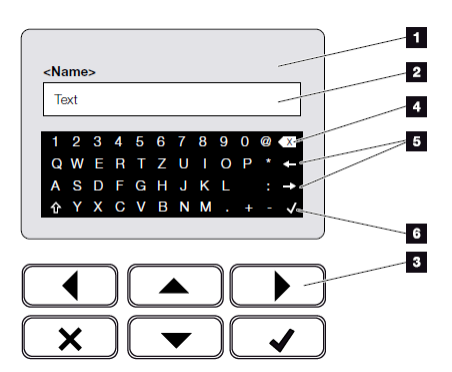

- 1) Display dell'inverter
- 2) Casella di inserimento

3) Selezionare il carattere con i tasti freccia (▲ ▼ ◄ ►), confermare con il tasto ✓ o uscire dal menu con il tasto X.
4) Il singolo carattere a sinistra del cursore può essere

cancellato con il tasto backspace 🗵

5) I tasti freccia ( $\leftarrow \rightarrow$ ) possono essere utilizzati per spostare il cursore all'interno del testo.

6) Il tasto **√** "Accetta dati" serve per salvare l'inserimento e chiudere il menù.

Il display può essere utilizzato per inserire testi e numeri (es. nome dell'inverter). Quando è richiesto un input, una tastiera di lettere e numeri appare sotto la casella di inserimento per poterlo fare.

Se il display è spento con rotativo su 1 la tensione di ingresso sul lato CC (moduli fotovoltaici) è troppo bassa.

Se sul display è presente il simbolo di una campanella significa che è presente un **evento**. Le misure correttive sono riportate **nel paragrafo Codici evento**. Il risultato dell'evento può essere verificato nel menu dell'inverter andando su Menù di Servizio > Elenco eventi oppure può essere richiamato utilizzando il tasto freccia "Giù" ▼.

2. Menù del display di controllo del Plenticore BI:

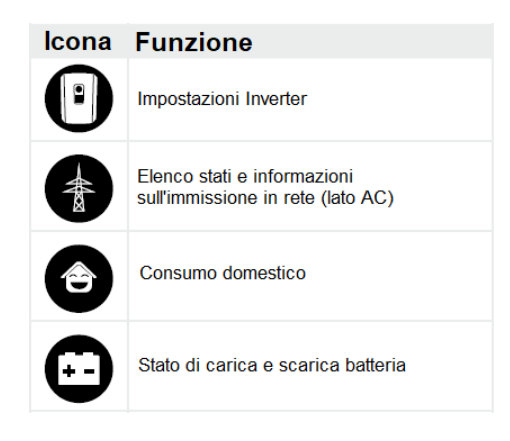

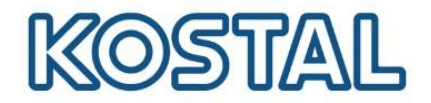

La prima messa in servizio può essere effettuata tramite il display dell'inverter. Durante tale procedura i dati vengono inseriti tramite il display l'inverter.

- Selezionare e confermare la lingua. A tale scopo selezionare una lingua con i tasti freccia. Confermare con ENTER/Conferma premendo il tasto √
- 2) Premere il tasto freccia verso destra ▶ per richiamare il successivo punto d'installazione.

Viene visualizzato il menù Data e ora.

- 3) Selezionare il fuso orario e impostare data/ora o lasciare che vengano rilevati automaticamente. Confermare con ENTER/Conferma premendo il tasto √
- 4) Premere il tasto freccia verso destra ▶ per richiamare il successivo punto d'installazione.

Viene visualizzato il menù Gestione energia.

- 5) Con i tasti freccia (▲ ▼ ◀ ►) selezionare la relativa voce di menu quindi premere il tasto ENTER.
- 6) Per la <u>Max. potenza di immissione in rete</u> inserire il valore che è stato predefinito dal distributore di servizi elettrici. Quindi premere ENTER e inserire il valore con i tasti freccia (▲ ▼ ◀ ►). Confermare ogni carattere con ENTER/Conferma premendo il tasto √. Alla fine confermare l'inserimento con ENTER/Conferma premendo il tasto √.
- 7) Con i tasti freccia (▲ ▼ ◀ ►) selezionare <u>Contatore di energia</u> e premere ENTER/Conferma. Selezionare dall'elenco il contatore di energia installato e confermare con ENTER/Conferma.
- 8) Con i tasti freccia (▲ ▼ ◀ ►) selezionare <u>Posizione sensore</u> e premere ENTER/Conferma. Selezionare la posizione del contatore di energia installato nel sistema domestico e confermare con ENTER/Conferma.
- 9) Premere il tasto freccia verso destra ► per richiamare il successivo punto d'installazione.

Viene visualizzato il menù Modbus/SunSpec (TCP).

- 10) Se è necessario il protocollo Modbus SunSpec tramite TCP, ad es. per un monitoraggio dell'inverter collegato esternamente, è possibile attivarlo qui. Premere **ENTER/Conferma** per accettare le impostazioni e attivare il protocollo Modbus/Sun-Spec.
- 11) Premere il tasto freccia verso destra ▶ per richiamare il successivo punto d'installazione.

Sul display viene visualizzato il menù Portale solare.

- 12) Con i tasti freccia (▲ ▼ ◀ ►) selezionare la relativa voce di menù.
- 13) Premere **ENTER/Conferma** e selezionare il portale solare utilizzato. Confermare gli inserimenti con **ENTER/Conferma**.

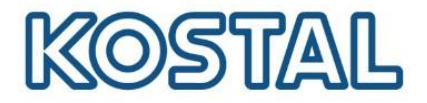

14) Per attivare il trasferimento, evidenziare il punto premendo il tasto ENTER/Conferma.

Il trasferimento viene attivato.

- 15) Premere il tasto freccia verso destra ► per richiamare il successivo punto d'installazione. Sul display viene visualizzato il menù <u>Opzioni aggiuntive</u>.
- 16) Selezionare <u>Abilitare opzione</u> e confermare con il tasto ENTER/Conferma. Inserire il codice precedentemente acquistato nel KOSTAL Solar Webshop. Alla fine confermare l'inserimento con ENTER/Conferma premendo il tasto √.
- 17) Premere il tasto freccia verso destra per richiamare il successivo punto d'installazione.

Viene visualizzato il menù Tipo di batteria.

- 18) Se è stato abilitato l'uso di un sistema batteria, selezionare il tipo di batteria con i tasti freccia (▲ ▼ ◀ ►). Confermare gli inserimenti con ENTER/Conferma.
- 19) Premere il tasto freccia verso destra ▶ per richiamare il successivo punto d'installazione.

Sul display viene visualizzato il menù Aggiornamenti.

- 20) Selezionare il metodo di aggiornamento per installare i futuri aggiornamenti software sull'inverter. Confermare gli inserimenti con **ENTER/Conferma**.
- 21) Premere il tasto freccia verso destra ▶ per richiamare il successivo punto d'installazione.

Sul display viene visualizzato il menù Paese / Normativa.

- 22) Selezionare il Paese o la normativa utilizzata. Confermare gli inserimenti con **ENTER/Conferma**.
- 23) Premere il tasto freccia verso destra ▶ per richiamare il successivo punto d'installazione.

Sul display compare Acquisisci le impostazioni.

24) Premere ENTER/Conferma per acquisire i dati inseriti.

Le impostazioni vengono salvate dall'inverter. Dopo l'installazione, l'inverter eventualmente si riavvia. La prima messa in servizio è conclusa. L'inverter è in funzione e pronto all'uso.

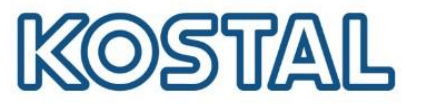

### 4.2.2. Messa in servizio inverter tramite webserver via LAN

In questa fase è necessario avere sul posto un computer portatile ed un cavo di rete. La messa in servizio può quindi essere effettuata in <u>presenza</u> di rete LAN locale collegando l'inverter a un router della rete locale tramite un cavo LAN e ottenendo automaticamente un indirizzo IP tramite un server DHCP.

In assenza di rete LAN locale collegando l'inverter direttamente ad un PC.

#### Presenza di rete LAN locale

L'edificio nel quale è installato il Plenticore BI è dotato di rete LAN. La messa in servizio può quindi essere effettuata tramite un collegamento LAN tra inverter e router della rete locale ottenendo automaticamente un indirizzo IP tramite un server DHCP.

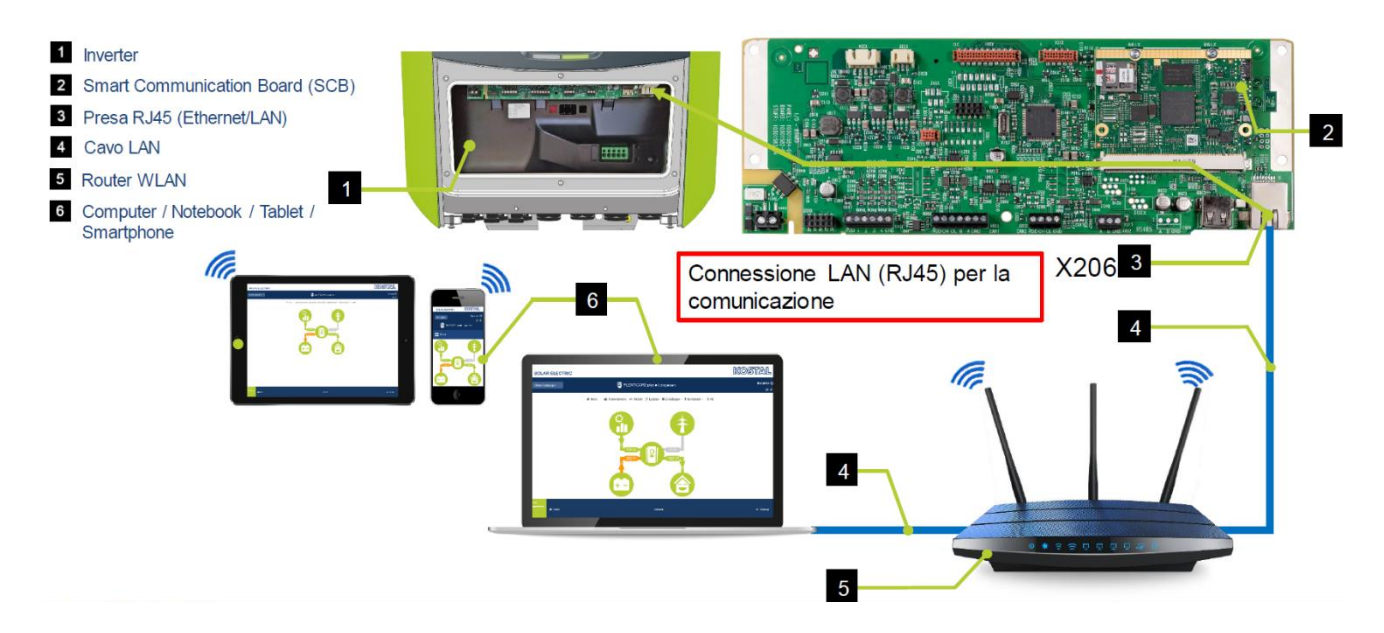

- 1. Assicurarsi che l'IP sia settato in "automatico".
- 2. Accedere con la pulsantiera al menu dell'inverter Comunicazione  $\rightarrow$  Rete IPv4  $\rightarrow$  Attivare.

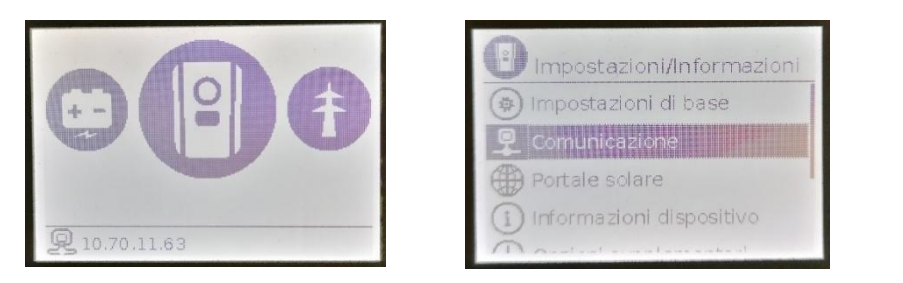

| Rete IPv4 |          |       |  |
|-----------|----------|-------|--|
| Modbus Su | nSpiec i | (TCP) |  |
|           |          |       |  |
|           |          |       |  |
|           |          |       |  |
|           |          |       |  |
|           |          |       |  |

3. Assicurarsi che IPv4 sia settato su "Automatico"

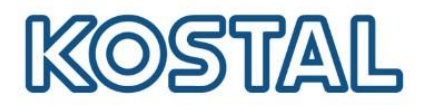

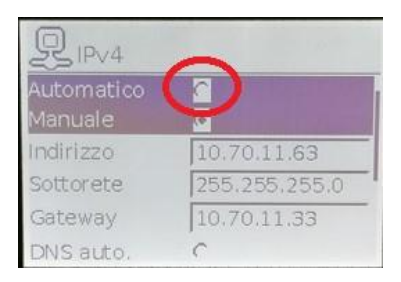

4. L'IP dell'inverter è visualizzato a display nella home dell'inverter, come da figura seguente:

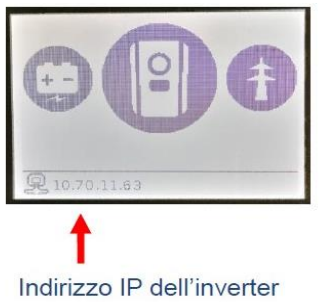

Alternativamente potremmo entrare nel menù dell'inverter per visualizzare l'IP. Prendere nota dell'IP perché servirà per accedere al webserver dell'inverter.

Adesso il Webserver dell'inverter può essere richiamato in un browser web tramite un dispositivo di inserimento (ad es. PC). A tal fine, inserire l'indirizzo IP visualizzato sul display dell'inverter in un browser web sul dispositivo di inserimento. Viene quindi stabilito il collegamento al Webserver e viene visualizzata la procedura quidata di configurazione iniziale.

connections.

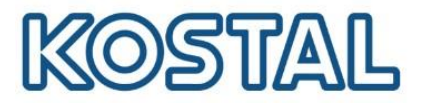

#### Assenza di rete LAN locale

L'edificio nel quale è installato il Plenticore BI non è dotato di rete LAN.

Per accedere al webserver dell'inverter, collegare il PC direttamente all'inverter utilizzando un cavo LAN come da figura seguente:

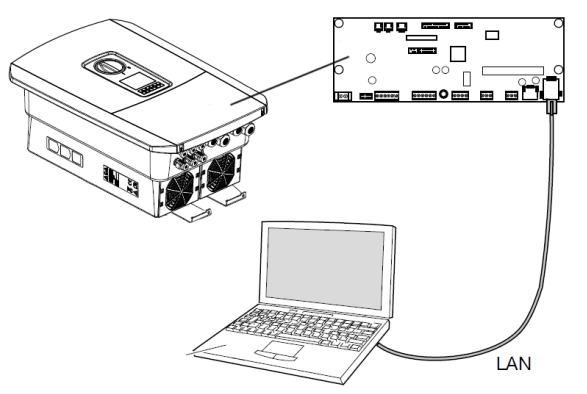

1. Settare l'IP manualmente dal display dell'inverter richiamando il prompt dei comandi del PC digitando "cmd" o "prompt" nella barra di ricerca Windows e premere invio.

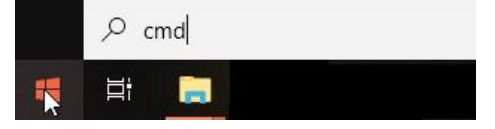

2. Digitare il comando " ipconfig " > "Invio" > cercare l'indirizzo IPv4 della scheda Ethernet.

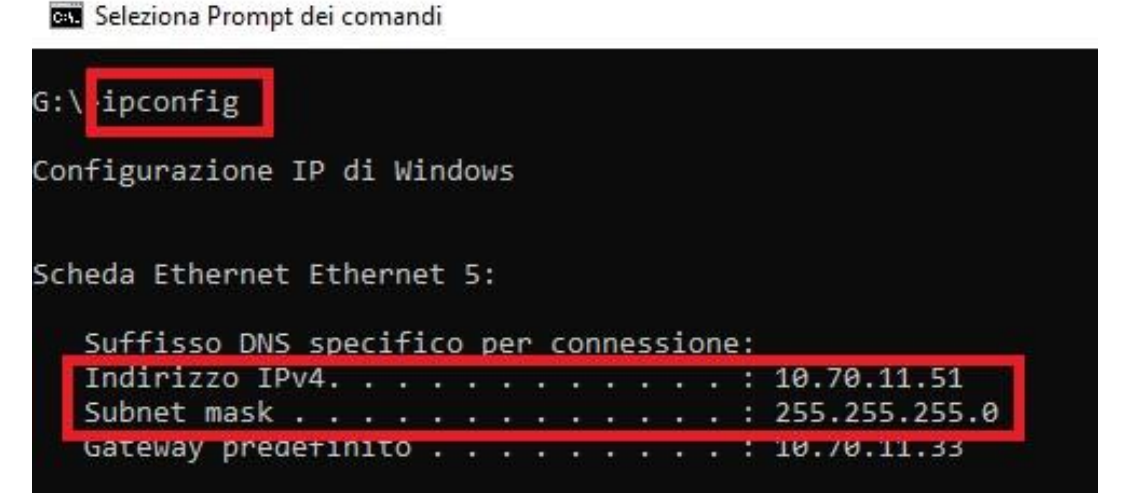

Dallo schermo dell'inverter entrare in Comunicazione → Configurazione della rete IPv4
 → Attivare. In seguito attivare sia l'indirizzo IP che il DNS in maniera manuale.
 Nella figura seguente è riportato un esempio di configurazione valida per questa rete:

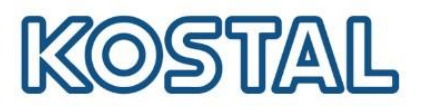

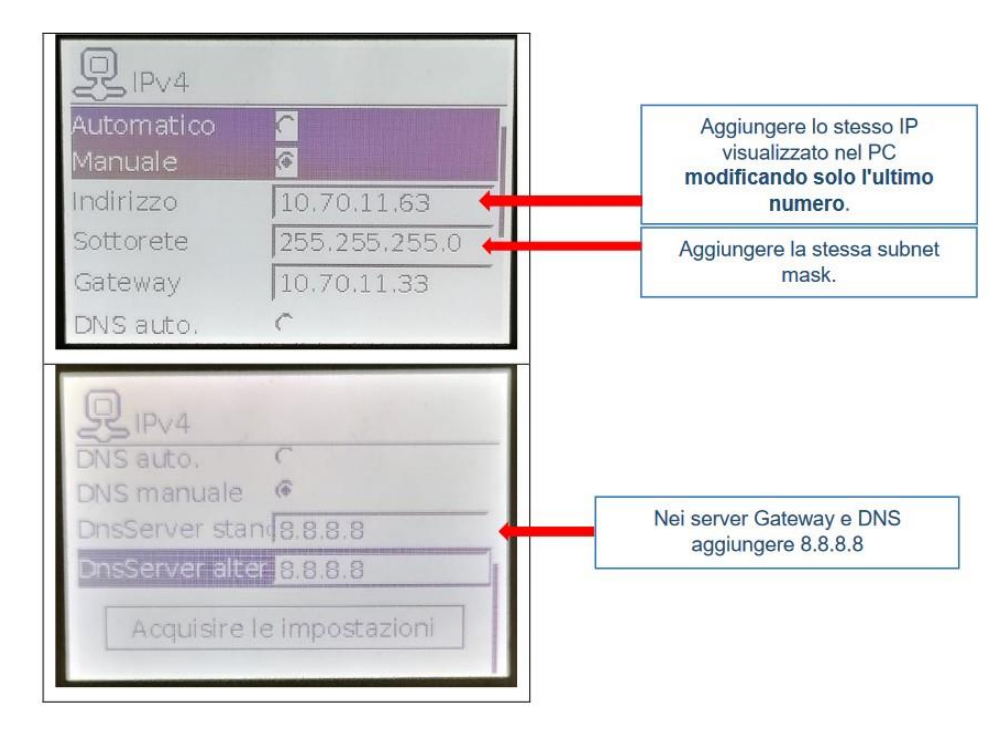

4. Prendere nota dell'IP perchè servirà per accedere al webserver dell'inverter.

Adesso il Webserver dell'inverter può essere richiamato nel browser web del PC. Viene quindi stabilito il collegamento al Webserver e viene visualizzata la procedura guidata di configurazione iniziale.

connections.

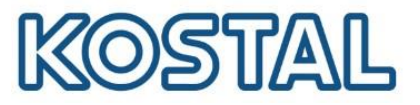

# 4.2.3. Procedura guidata di configurazione inziale

Sia per la prima configurazione che successivamente alla prima installazione è possibile effettuare ulteriori impostazioni tramite il Webserver.

A tale scopo registrarsi come installatore nel Webserver tramite un PC o un tablet.

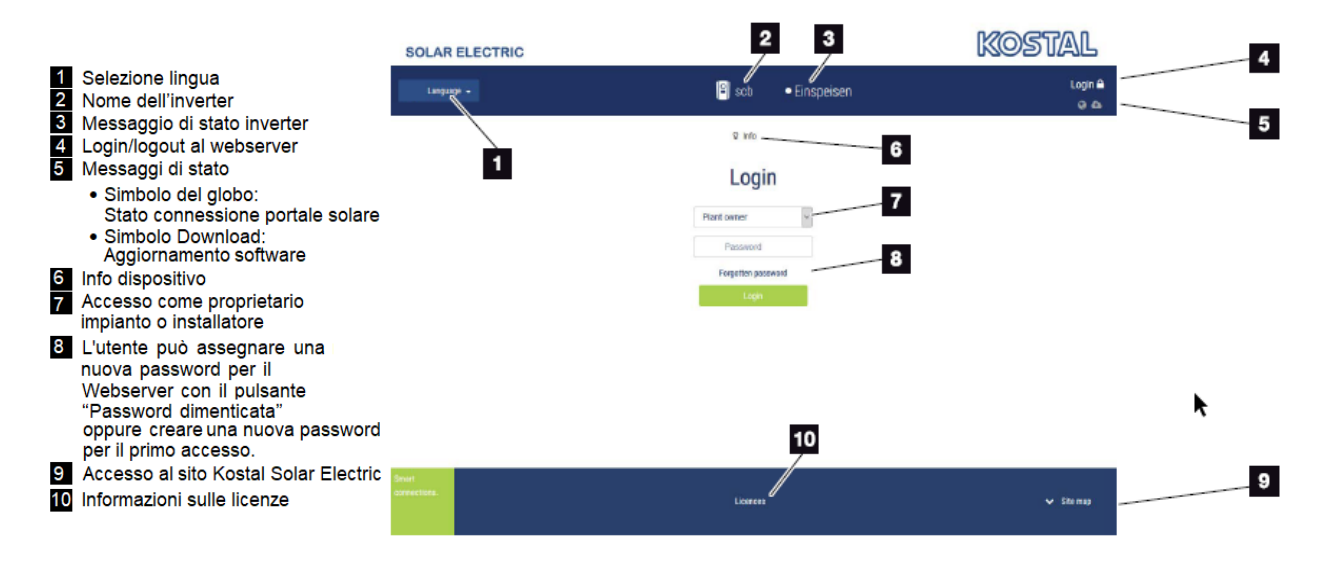

#### **INFORMAZIONE IMPORTANTE**

Per accedere al web server come installatore è necessaria la <u>Master key</u> che si trova sull'etichetta dell'inverter e il codice di servizio <u>PARAKO password</u>. Il codice <u>PARAKO</u> è un codice che permette agli installatori di accedere alle nostre macchine trifase e va richiesto direttamente a KOSTAL compilando ed inviandoci il modulo presente a questo <u>link</u>.

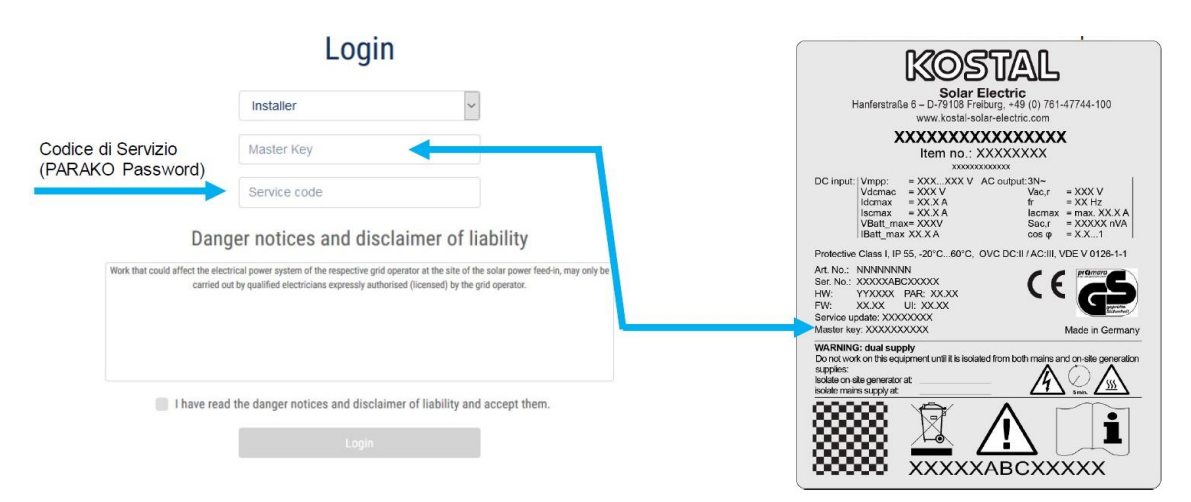

Dopo aver effettuato l'accesso come proprietario dell'impianto o come installatore, è possibile scegliere tra diverse voci del menù. Il Webserver consente all'utente di visualizzare informazioni chiave, valori correnti, eventi e versioni dell'inverter.

Il menù Impostazioni e Servizio consente di configurare l'inverter in modo rapido e semplice.

Smart connections.

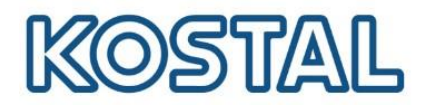

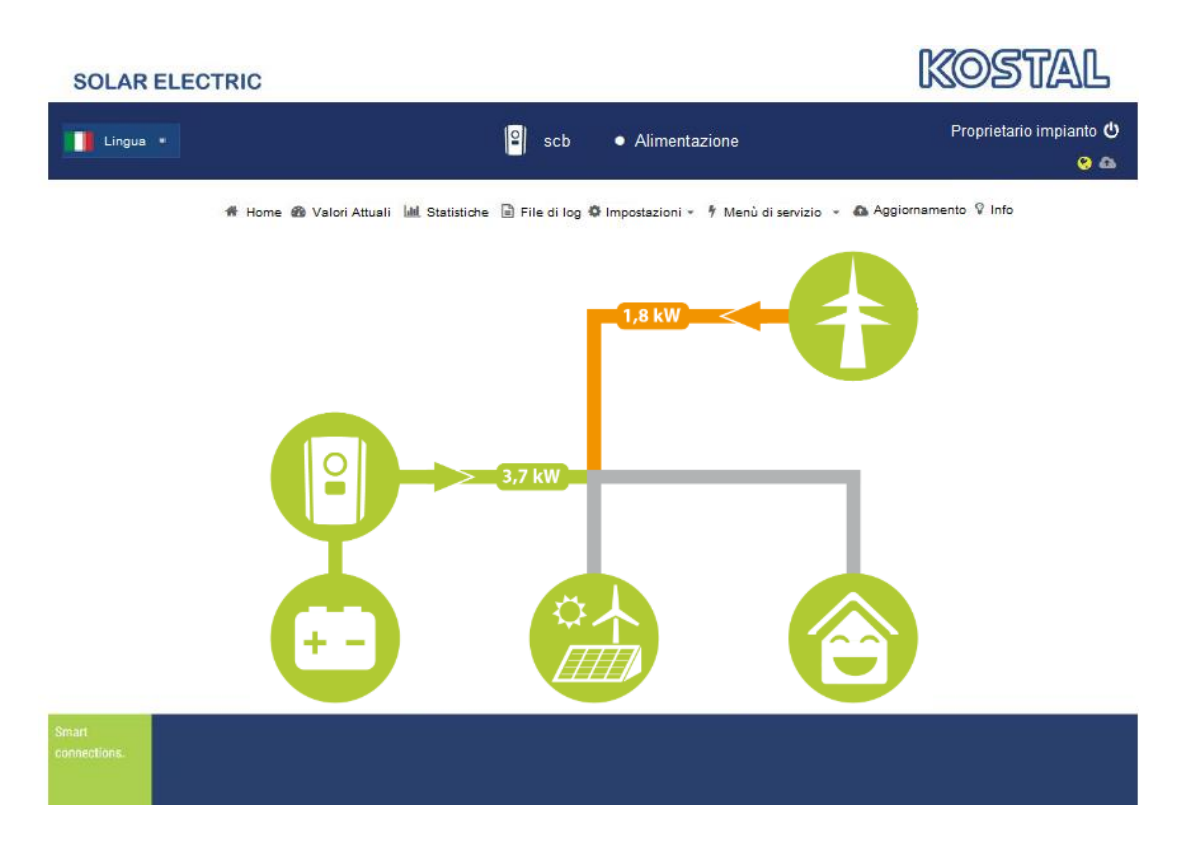

#### Impostazioni di gestione dell'energia

Selezionare la posizione dell'energy meter come da figura seguente:

- Selezionare Menu di servizio > Sistema di gestione dell'energia;
- Selezionare il tipo di contatore installato "Kostal Smart Energy Meter";
- Dal menu a tendina selezionare la posizione del sensore "Punto di immissione in rete";
- Inserire la massima potenza AC dell'inverter (selezionare 0W nel caso voglia fare ZERO feed-in, immissione in rete);
- Salvare le impostazioni.

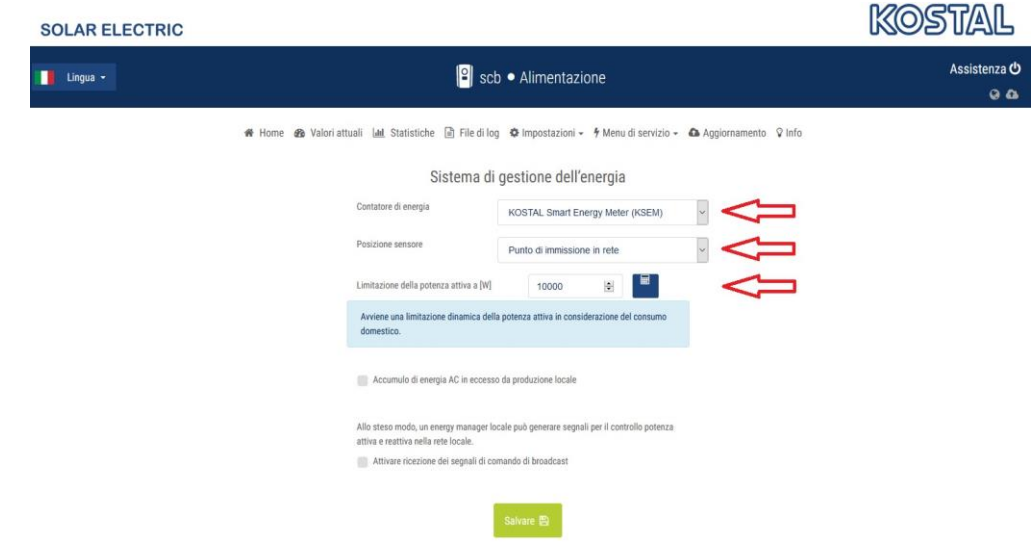

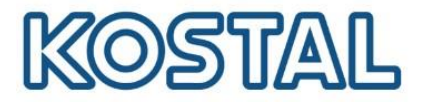

#### Configurazione della batteria

#### Come da figura seguente selezionare Menu di servizio > Configurazione della batteria

| lmi                                                          | postazioni batteria                                       |   |   |                                                     |
|--------------------------------------------------------------|-----------------------------------------------------------|---|---|-----------------------------------------------------|
| Tipo di batteria                                             | BYD                                                       | ~ | - | <ul> <li>Selezionare la batteria</li> </ul>         |
| Gestione della batteria                                      | Interno                                                   | ~ |   |                                                     |
| impostazioni batteria                                        |                                                           |   |   | Selezionare la potenza                              |
| Batteria in scarica da richiesta rete di [W]                 | 50                                                        | ۲ |   | <ul> <li>minima per l'uso della batteria</li> </ul> |
| Strategia di utilizzo della battera                          | Automatico                                                | ~ | - | <ul> <li>Selezionare Automatico</li> </ul>          |
| Stato carica min. (SoC) [%]                                  | 10                                                        | ~ | - | <ul> <li>Stato minimo di carica</li> </ul>          |
| Attivare la gestione intelligente della batteria             |                                                           |   |   | raccomandato 10%                                    |
| Utilizzo della batteria con controllo temporale              |                                                           |   |   |                                                     |
| Opzioni cella batteria avanzate                              |                                                           |   |   |                                                     |
| Ciò può essere necessario ad es. qualora la batteria si trov | i in standby e cebbano essere installati moduli batteria. |   |   |                                                     |
| c                                                            | Resettare modalità batteria                               |   |   |                                                     |
|                                                              |                                                           |   |   |                                                     |
|                                                              |                                                           |   |   |                                                     |
|                                                              | Salvare 🛤                                                 |   |   |                                                     |
|                                                              |                                                           |   |   |                                                     |

Dopo che inverter e batteria sono stati installati, configurati e messi in servizio con successo, tutti i valori della batteria possono essere letti dal display dell'inverter e dal web server.

Viene visualizzato il diagramma di flusso.

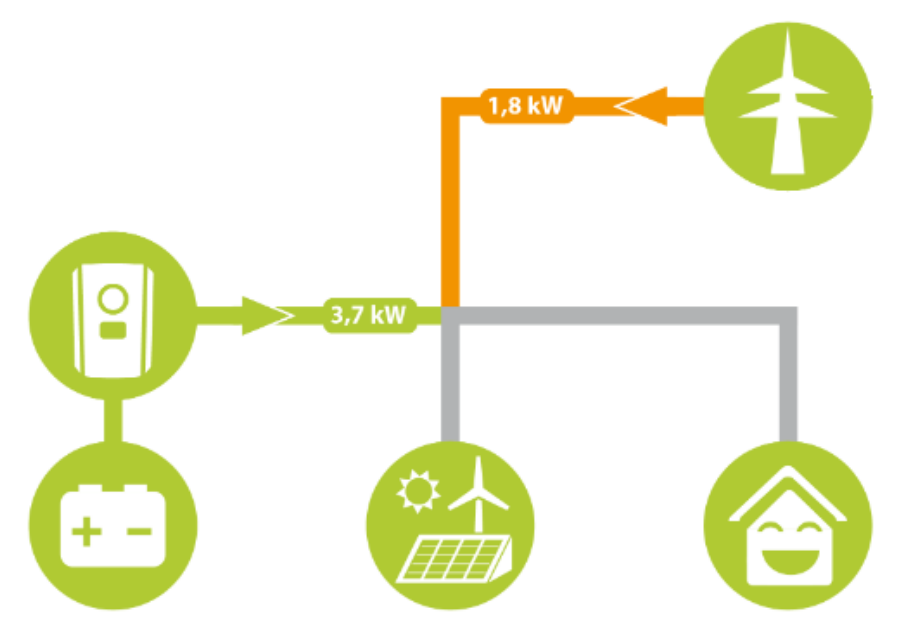

Se la batteria non viene visualizzata nel diagramma di flusso, accertarsi che non sia spenta ed eventualmente riattivarla.

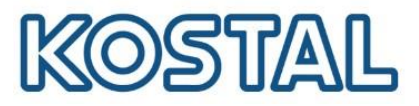

### 4.3. Aggiornare firmware Plenticore BI

È consigliabile aggiornare l'inverter con l'ultimo firmware disponibile.

- 1. Scaricare l'ultimo aggiornamento disponibile dall'area Download del sito KOSTAL
- 2. Accedere al menù **Aggiornamento** del webserver dell'inverter e caricare il file, come da figura seguente:

| Aggiornamento                                                                                                   |  |
|----------------------------------------------------------------------------------------------------|--|
| La versione di volta in volta più recente può essere scaricata qui .                                            |  |
| Selezionare file di aggiornamento                                                                               |  |
| In alternativa qui è anche possibile salvare un file di aggiornamento (.swu) tramite Drag & Drop.               |  |
| Aggiornamenti e note di rilascio sono disponibili nell'area download sul sito di KOSTAL Solar<br>Electric GmbH. |  |
| Eseguire 🗸                                                                                                    |  |

3. Dopo aver caricato ed eseguito il file di aggiornamento riavviare l'inverter, come da figura seguente:

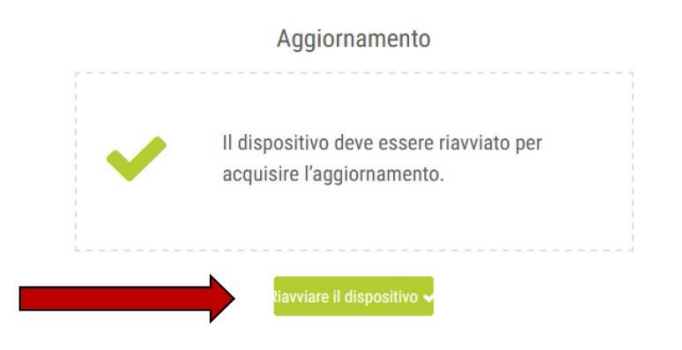

Smart connections.

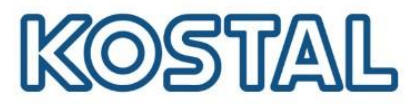

### 5. Attivare monitoraggio e il Portale Solare KSP

Per attivare il monitoraggio sul Kostal Solar Portal è necessario abilitare l'esportazione dei dati direttamente sull'inverter. Questa procedura può essere effettuata a display, ma anche tramite webserver dell'inverter. Di seguito la procedura da webserver:

- 1. Selezionare Impostazioni > Portale Solare
- 2. Selezionare Utilizzo del portale
- 3. Selezionare **KOSTAL Solar Portal** e salvare. L'inverter connesso a Internet sarà in grado di esportare i dati sul Kostal Solar Portal.

| Lingua 🗸 | PLENTICORE-demo • Alimentazione                                                                                  | Assistenza 🖒<br>ی 🙆 |
|----------|----------------------------------------------------------------------------------------------------|---------------------|
|          | 🐗 Home 🐠 Valori attuali 🕍 Statistiche 📄 File di log 🌣 Impostazioni 🗸 🕈 Menu di servizio 🛩 🕰 Aggiornamento 🖓 Info |                     |
|          | Portale solare                                                                                                   |                     |
|          | Utilizzo del portale                                                                                             |                     |
|          | Portale KOSTAL Solar Portal ~                                                                                    |                     |
|          | Ultima trasmissione -                                                                                            |                     |
|          | Ultima trasmissione eseguita con<br>successo                                                                     |                     |
|          | Salvare 🖽                                                                                                    |                     |

- 4. Registrarsi ed accedere al <u>KOSTAL Solar Portal</u> (<u>www.kostal-solar-portal.com</u>) con il proprio indirizzo mail come user e password
- 5. Per configurare un inverter, è necessario prima creare un impianto. Andare nella sezione "Panoramica dell'impianto" e cliccare sul pulsante "**Crea nuovo impianto**".

| Creazione di un nuovo impianto Aggiungi u |                                                |                      |
|-------------------------------------------|------------------------------------------------|----------------------|
| osizione dello stabilimento *             | Creazione di un                                | As per qualcun altro |
| Cerca la posizione dell'impianto          | nuovo impianto -                               |                      |
| The second second second                  | Nome dell'impianto *                           |                      |
| Steada                                    | Inserire il nome dell'implanto                 |                      |
| ulzbach                                   | Capacità dell'impianto installato *            |                      |
| Erancoforte<br>sul Meno                   | Inserire la nominale installata                | kWp                  |
| SUL MIERO                                 | Data di messa in servizio *                    |                      |
| Asterbach Die Color Color                 | tsh 📋 Selezionare la data di messa in servizio |                      |
| Neu-Isepbyrghan and Heisenstamm           | 🍸 Tipo di impianto                             |                      |
|                                           | Selezionare il tipo di impianto                |                      |
|                                           | Tariffa di immissione                          |                      |
|                                           | Inserire la tariffa di Immissione              | Valuta a             |
|                                           | Costi di acquisto dell'energia elettrica       |                      |
|                                           | Inserire i costi dell'elettricità              | Valuta               |
|                                           | Site chart resolution                          |                      |
|                                           | 10 minutes (default)                           | 4                    |

Smart connections.

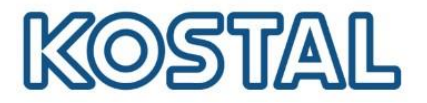

- 6. Inserire i dati relativi al nuovo impianto e cliccare Crea
- Inserire numero articolo e numero di serie del <u>solo inverter</u> come da etichetta sulla macchina, poi cliccare **Crea**. Aggiungere il numero articolo e numero di serie del KSEM <u>solo se sono</u> <u>presenti più inverter sullo stesso impianto</u>. Questi dati sono indicati sull'etichetta del KSEM e sul <u>webserver del KSEM</u>.

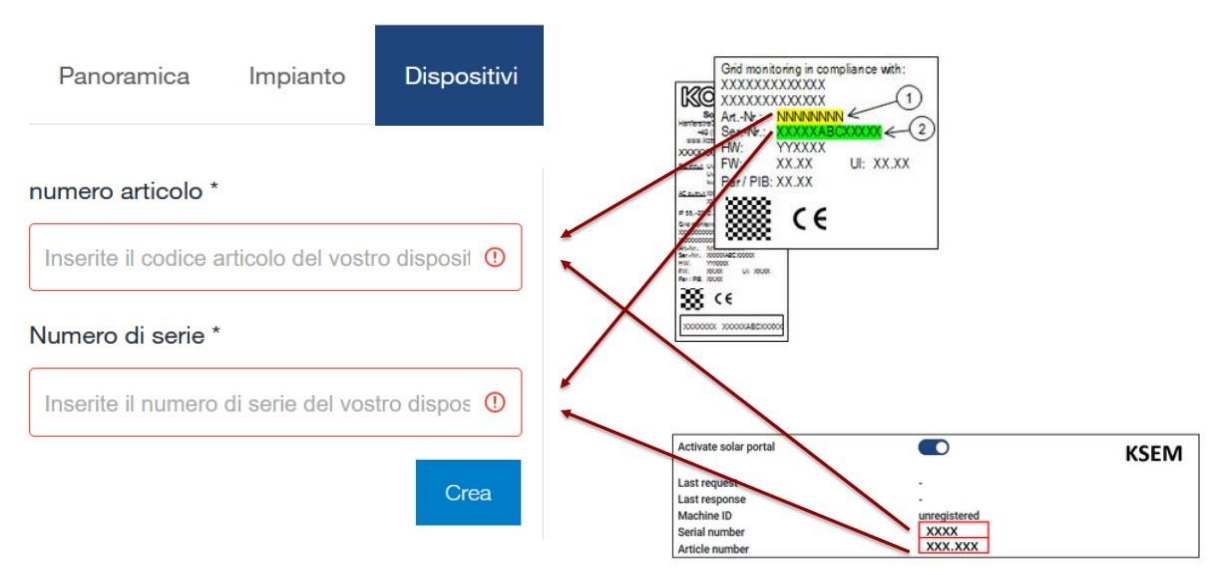

8. Se l'inserimento fallisce, verificare di <u>aver abilitato l'esportazione dei dati</u> sulla macchina come indicato. Se l'inserimento va a buon fine i dati di produzione dell'impianto sono visualizzati dopo alcune ore.

Se l'impianto è già esistente, selezionare **Impianto** > **Configurazione** > **Dispositivi** e <u>inserire i</u> <u>nuovi inverter installati</u> come da procedura.

Per aggiungere un nuovo utente, creare prima un account con user e password dell'utente da aggiungere ed attendere la mail di conferma.

Selezionare **Impianto** > **Impostazioni utente** > **Aggiungi nuovo utente**, inserire la mail precedentemente registrata e assegnare un ruolo all'utente

Al termine della procedura, i dati dell'impianto sono visualizzati sul KSP come da figura seguente:

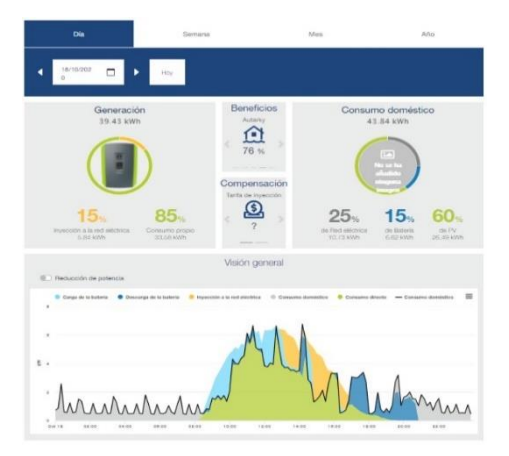

Smart connections.

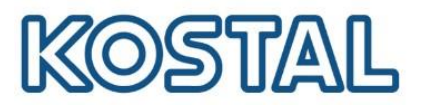

# 6. Aggiornare firmware KSEM

Il KSEM è preimpostato per funzionare con il Plenticore BI, per cui nella maggior parte dei casi non è necessario accedervi, (nel paragrafo 4 sono menzionati i casi in cui è necessario accedere e programmare il meter). Vediamo ora come accedere e aggiornare il FW del KSEM.

Per accedere al webserver del KSEM procedere così:

- 1. Collegare un pc con cavo di rete direttamente ad una delle due porte LAN del KSEM; se il KSEM è già collegato ad una LAN, collegarsi alla rete stessa.
- Da Esplora Risorse selezionare Rete e cliccare sull'icona del KSEM come da figura seguente. I numeri rappresentano il seriale del KSEM Se non viene visualizzato occorre cercarlo su un browser come <u>http://KSEM-xxx</u>, dove xxx indica il numero seriale del meter.
   È necessario abilitare il rilevamento della rete pubblica per visualizzare il KSEM e si consiglia di utilizzare browser quali Chrome o Firefox per configurarlo.

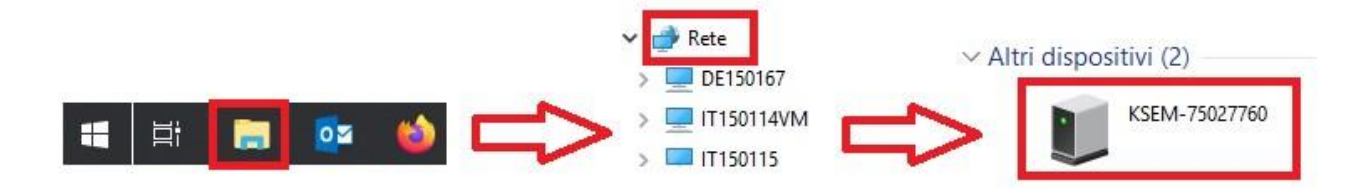

 Inserire la password (PWD) che si trova sull'etichetta destra del KSEM, come da figura seguente:

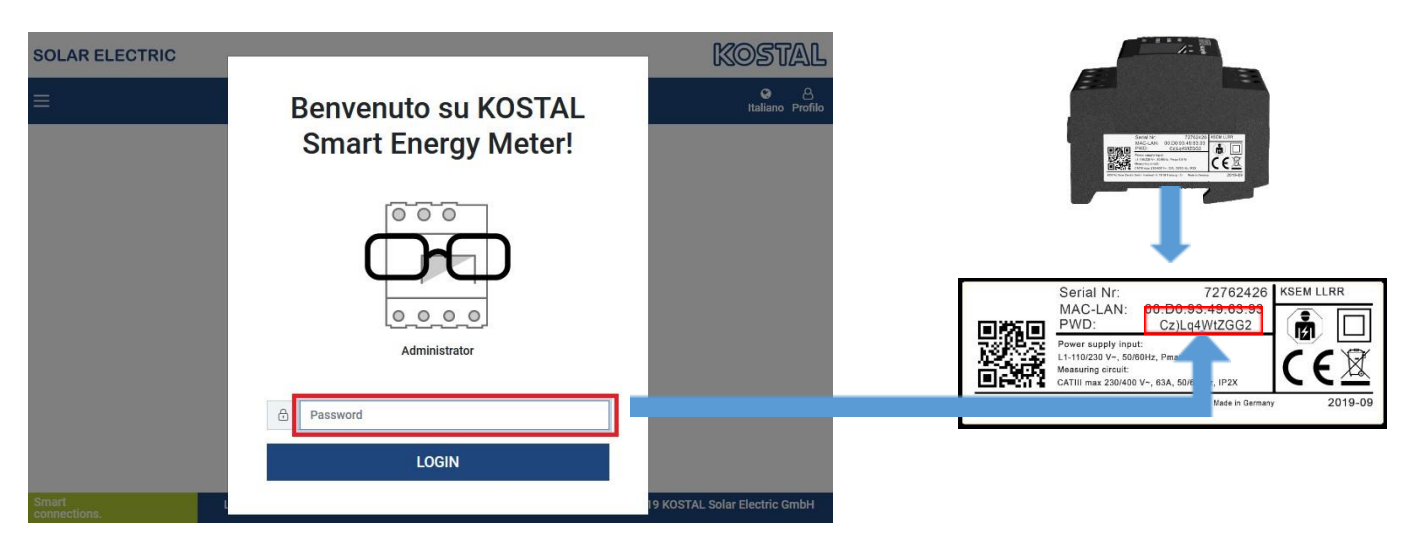

4. Scaricare il file di aggiornamento.

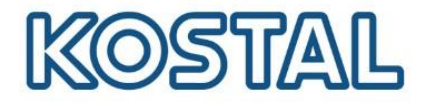

- 5. Accedere a Impostazioni dei dispositivi > Dispositivo > Aggiorna il firmware del dispositivo > Browse. Confermare con Aggiornamento.
- 6. Settare il fuso orario come da figura seguente e salvare.

| Dispositivo<br>Impostazioni ora, riavvio e aggiornamento        |                                           |   |        | ~             |
|-----------------------------------------------------------------|-------------------------------------------|---|--------|---------------|
| Data e ora                                                      |                                           |   |        |               |
| Fuso orario dell'utente                                         | Europe/Rome                               |   | ÷      | SALVA         |
| NTP                                                             |                                           | A |        |               |
| Facendo clic su "Imposta ora", si imposta l'ora del dispos      | itivo in base all'ora del browser.        |   |        |               |
| Tempo di sistema del dispositivo<br>Ora del browser dell'utente | 27/3/2020, 02:21:46<br>5/5/2021, 11:29:13 |   |        | IMPOSTA ORA   |
| Impostazioni avanzate >                                         |                                           |   |        |               |
| Reset                                                           |                                           |   |        |               |
| Riavvia dispositivo                                             |                                           |   |        | RIAVVIA       |
| Esegui il reset del dispositivo alle impostazioni di fabbric    | a                                         |   |        | RESET         |
| Aggiorna il firmware del dispositivo                            |                                           |   |        |               |
| Seleziona il file                                               |                                           |   | Browse | AGGIORNAMENTO |
|                                                                 |                                           |   |        |               |
| Log di sistema                                                  |                                           |   |        |               |
| Qui è possibile scaricare il file di log del sistema.           |                                           |   |        |               |
| Messaggi di log da                                              | Oggi                                      |   | ÷      | SCARICA       |
|                                                                 |                                           |   |        |               |

Smart connections.

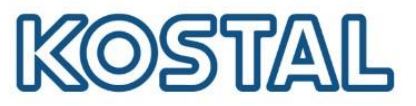

### 6.1 Casi in cui è necessario accedere al webserver del KSEM

Può essere necessario accedere al webserver del KSEM per:

- visualizzare il numero di serie ed il codice articolo (solo in caso di inverter multipli);
- impostare la ZERO feed-in (solo in caso di inverter multipli);
- impostare i rapporti di conversione dei TA (se presenti);

#### Visualizzare il numero di serie e il codice articolo del KSEM

• Accedere al webserver del meter come da figura seguente:

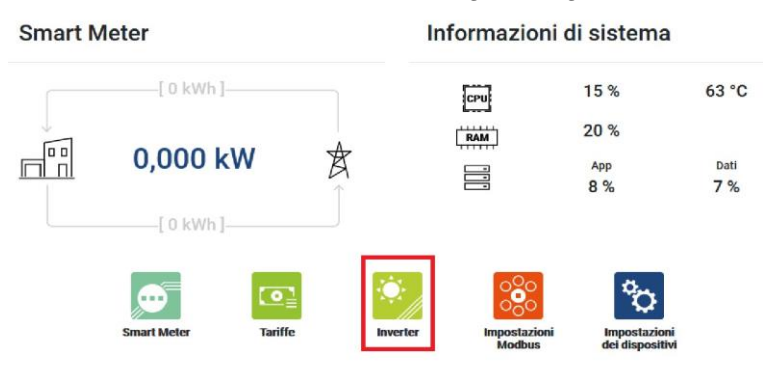

 Accedere a Inverter > Portale Solare per avere conferma del numero di serie e del numero di articolo del KSEM che si trovano sull'etichetta destra del KSEM.
 Questi dati sono da inserire sul Kostal Solar Portal per aggiungere il KSEM solo se sono

Questi dati sono da inserire sul Kostal Solar Portal per aggiungere il KSEM <u>solo se sono</u> presenti più inverter sullo stesso impianto.

| Activate solar portal |              | KSEM |
|-----------------------|--------------|------|
| Last request          |              |      |
| Last response         |              |      |
| Machine ID            | unregistered |      |
| Serial number         | XXXX         |      |
| Article number        | XXX.XXX      |      |

#### Attivare/disattivare la ZERO feed-in (limitazione di potenza)

Attivare e disattivare la ZERO feed-in sul KSEM solo nel caso di inverter multipli.

- Accedere a Inverter > Limitazione di potenza.
- Attivare la limitazione di potenza, inserire 0 W e salvare come da figura seguente.

| Limitazione di potenza<br>Gestione del limite di alimentazione. |   |   |   |  | * |       |
|-----------------------------------------------------------------|---|---|---|--|---|-------|
| Attiva limitazione di potenza                                   |   |   |   |  |   |       |
| Limite di potenza di<br>immissione                              | 0 | ÷ | w |  |   | SALVA |
| Avanzate                                                        |   |   |   |  |   | >     |

• Disattivare la limitazione di potenza quando l'impianto viene collegato in rete seguendo sempre gli stessi passaggi.

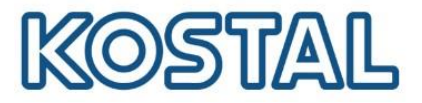

#### Impostare il rapporto di conversione dei TA (necessari solo per correnti maggiori di 63A)

- Accedere a Impostazioni dei dispositivi > Internal meter Attivare l'uso dei TA.
- Selezionare il rapporto di trasformazione più opportuno come da figura seguente.

| Internal meter<br>Set current transformer ratio. |                                        |           | ~    |
|--------------------------------------------------|----------------------------------------|-----------|------|
| If your device is connected to a t               | transformer meter, configure the CT ra | tio here. | SAVE |
| Use current transformer                          |                                        |           |      |
| CT ratio                                         | 50:1                                   |           |      |

Smart connections.

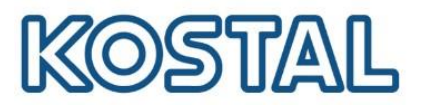

# 7. KOSTAL Smart Warranty

La Smart Warranty estende gratuitamente il periodo di garanzia degli inverter fotovoltaici KOSTAL dai 2 a 5 anni. La registrazione è facile, gratuita ed è da fare entro i primi 6 mesi dall'acquisto.

Per ottenerla, occorre registrarsi ed accedere al KOSTAL Webshop e seguire i passaggi indicati.

Il certificato di garanzia viene inviato via mail in pochi minuti.

Viene accreditato un bonus di 5,00 € per ogni inverter registrato, cumulabile ed utilizzabile per acquisti sul KOSTAL Webshop.

Smart connections.